#### Introduction to Adobe Illustrator CC

# รู้จักกับโปรแกรม Adobe illustrator CC

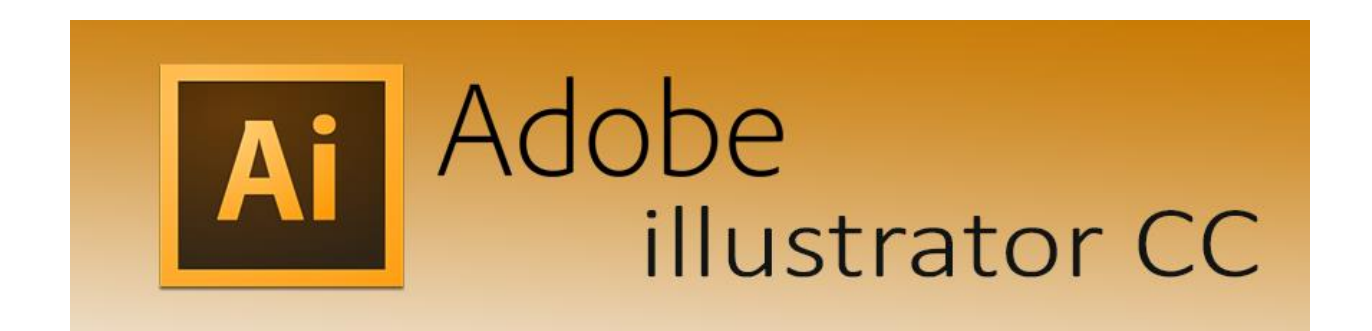

# รู้จักกับโปรแกรม Adobe Illustrator CC

Illustrator คือ โปรแกรมที่ใช้ในการวาดภาพ โดยจะ สร้างภาพที่มีลักษณะเป็นลายเส้น หรือที่เรียกว่า Vector Graphic จัดเป็นโปรแกรมระดับมืออาชีพที่ใช้ กันเป็นมาตรฐานในการออกแบบระดับสากลสามารถ ทำงานออกแบบต่างๆ ได้หลากหลาย ไม่ว่าจะเป็น สิ่งพิมพ์ บรรจุภัณฑ์ เว็บ และภาพเคลื่อนไหวตลอดจน การสร้างภาพเพื่อใช้เป็นภาพประกอบในการทำงานอื่นๆ เช่น การ์ตูน ภาพประกอบหนังสือ

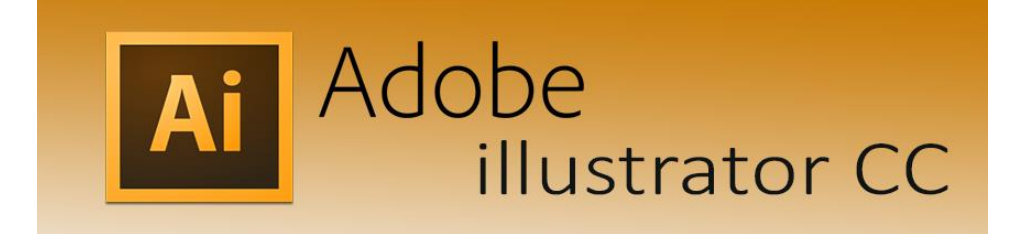

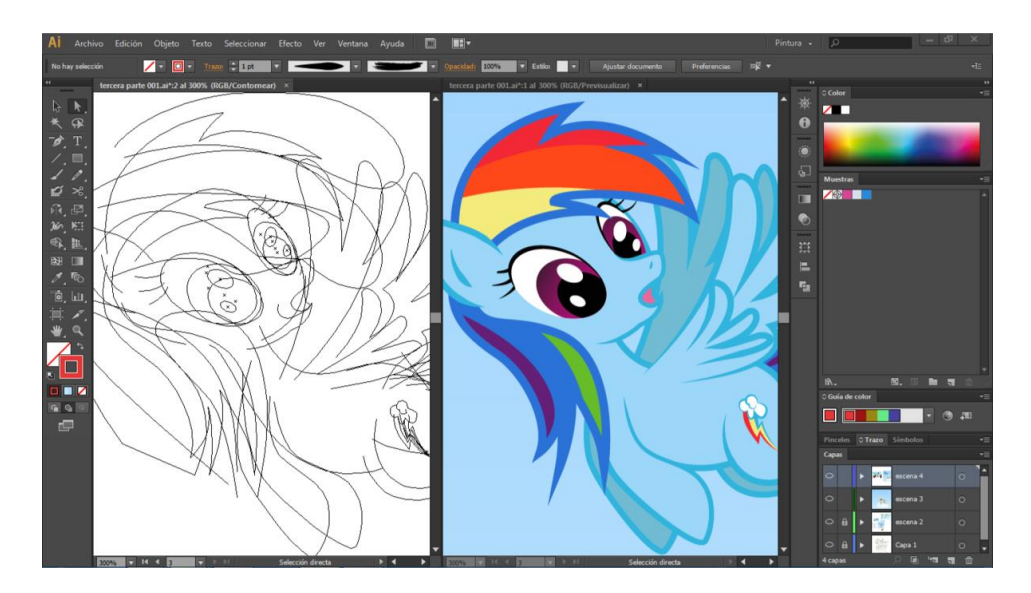

### งานที่ออกแบบด้วยโปรแกรม Adobe Illustrator CC

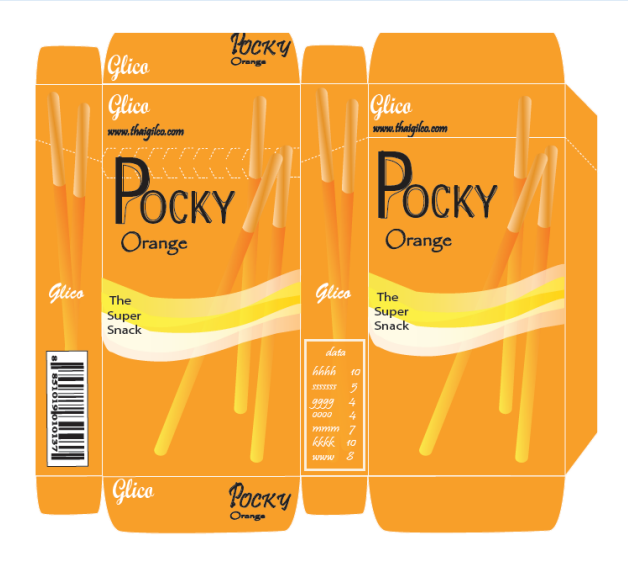

บรรจุภัณฑ์

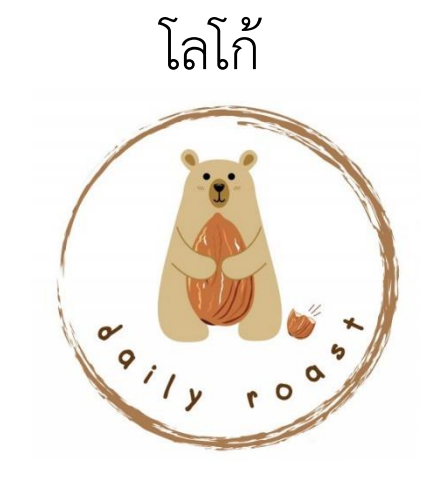

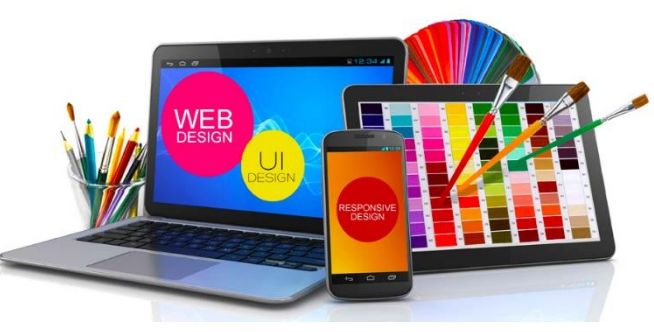

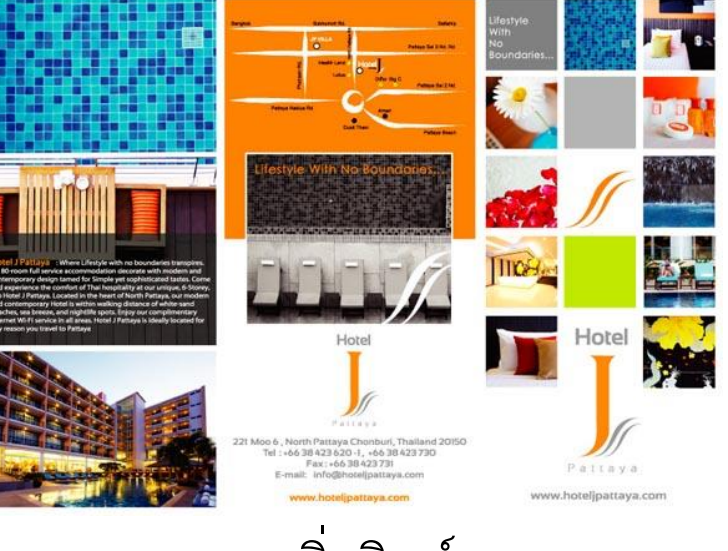

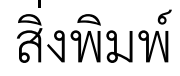

เว็บไซต์

#### อะไรคือ Adobe Creative Cloud?

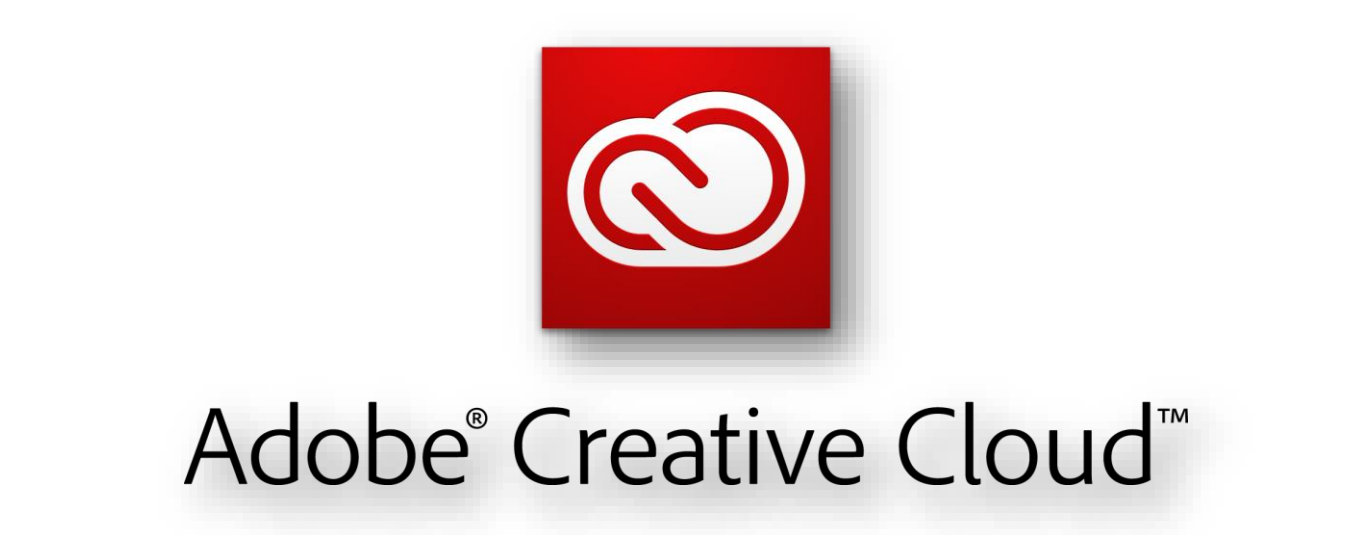

#### อะไรคือ Adobe Creative Cloud?

Adobe Creative Cloud คือ ชุดโปรแกรมจากค่าย Adobe ที่ได้รวบรวมเอาเครื่องมือทุกอย่างที่ต้องการ สำหรับนักออกแบบกราฟฟิก หรือ Creative เพื่อใช้ เนรมิตสร้างสรรค์ผลงานที่ดีที่สุดออกมา โดยสามารถ ทำงานได้ทั้งบนหน้าเครื่องคอมพิวเตอร์เดสก์ท็อป และ บนคลาวด์ (Cloud) ซึ่งจะสามารถเชื่อมต่อหรือแชร์ไฟล์ ผลงาน รวมทั้งสร้างและแก้ไขไฟล์ได้ทุกที่ทุกเวลา

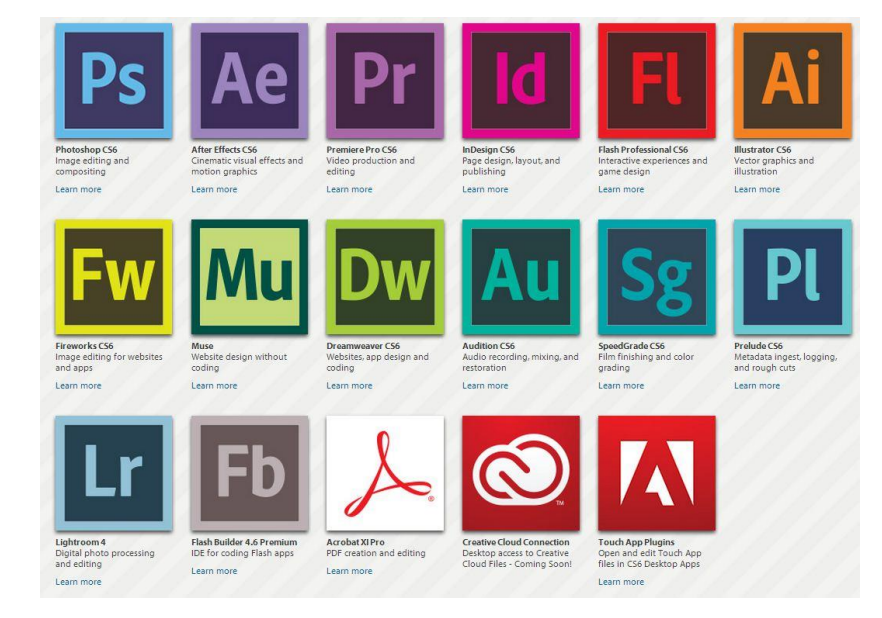

#### Adobe Creative Cloud ดีอย่างไร?

- Upgrade โปรแกรมเวอร์ชั่นใหม่ๆ ได้ฟรีตลอดอายุการใช้งาน
   สามารถ update โปรแกรม patch ปรับปรุง plugin หรือ Feature ใหม่ๆ ได้ตลอดอายุ การใช้งาน
- ฟรี พื้นที่เก็บไฟล์ออนไลน์ Cloud storage สูงสุดถึง 100 GB สามารถเก็บไฟล์งานที่สำคัญ หรือแชร์ไฟล์งานต่อให้เพื่อนร่วมงานได้จากทุกๆ ที่และทุกๆ device สะดวกรวดเร็วต่อการ สร้างสรรค์งานยิงขึ้น
- มี Admin Console เพื่อให้คุณ Manage License ของเราได้ เช่น การเพิ่ม ลบ เปลี่ยนแปลงสิทธิ์การใช้งาน ของ user ได้
- มี Expert Support จาก Adobe โดยตรง รวมถึง Support จาก I.T. Solution Computer(Thailand) Co.,Ltd. เองด้วย เพื่อที่จะรับปรึกษาหรือแก้ปัญหา ไม่ว่าจะเป็น ในส่วนของการใช้งานโปรแก่รม หรือในส่วนของการติดตั้งโปรแกรม ฯลฯ

### ส่วนประกอบของหน้าจอ

โปรแกรม Adobe Illustrator

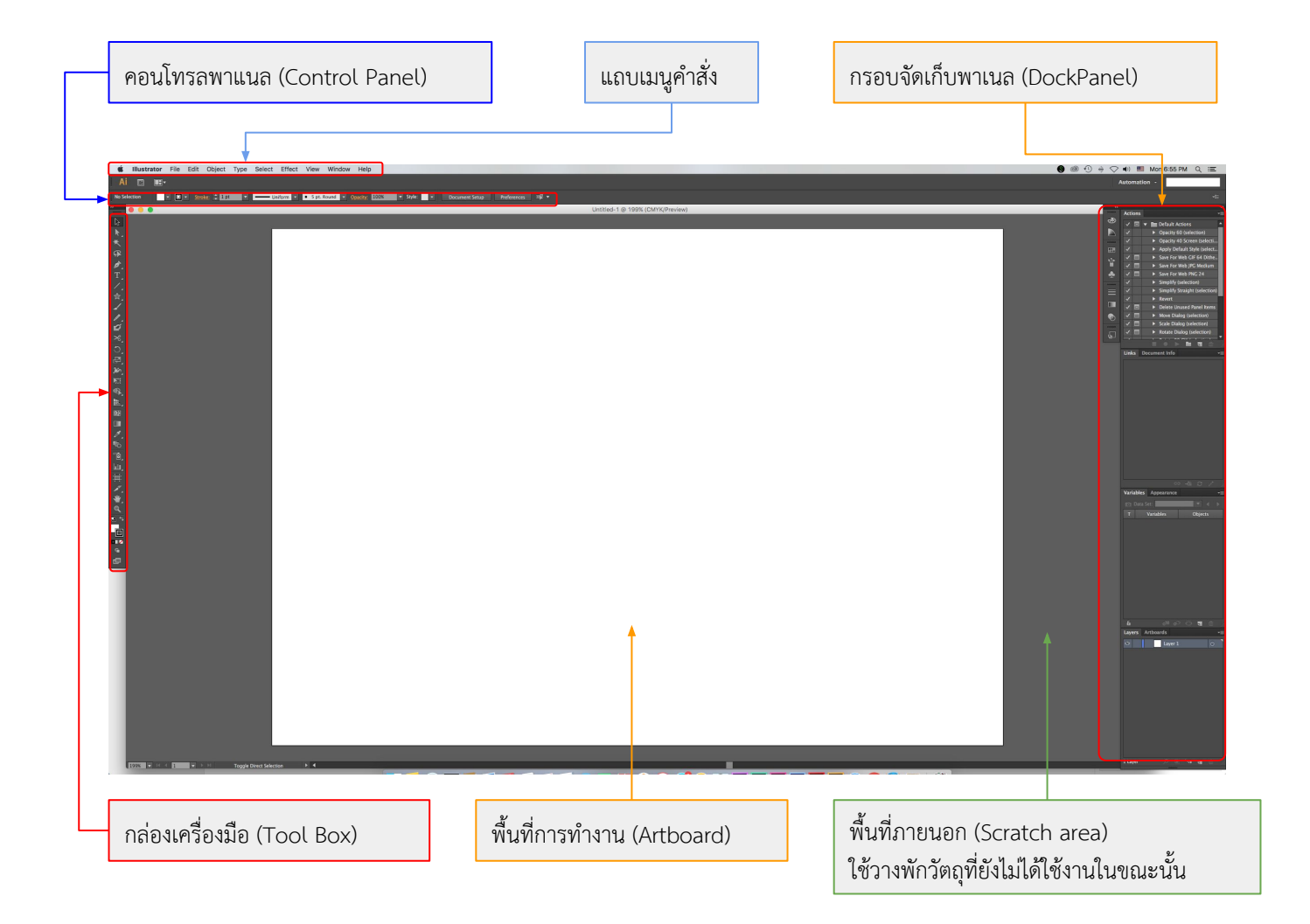

File: เป็นหมวดของคำสั่งที่จัดการเกี่ยวกับไฟล์และโปรแกรมทั้งหมด ไม่ว่าจะเป็นการ เปิด-ปิดไฟล์ การ บันทึกไฟล์ การนำภาพเข้ามาใช้ (Place) ตลอดจนการออกจากโปรแกรม (Exit)

Edit: เป็นหมวดของคำสั่งที่จัดการแก้ไข เช่น Undo Cut Copy Paste Select รวมทั้งการกำหนดคุณสมบัติ ต่างๆ ที่มีผลต่อการปรับแต่งภาพด้วย

เช่นการสร้างรูปแบบ (Define Pattern) การกำหนดค่าสี (Color Setting) เป็นต้น

#### Type: เป็นหมวดของคำสั่งที่ใช้จัดการตัวหนังสือ เช่น Fonts Paragraph เป็นต้น

Select: เป็นหมวดของคำสั่งที่ใช้ในการเลือกวัตถุ สามารถเลือกด้วยคุณสมบัติได้ เช่น เลือกวัตถุที่มี Fill และ Stroke แบบเดียวกัน วัตถุที่อยู่บน Layer เดียวกัน เป็นต้น

Filter: เป็นหมวดของคำสั่งที่ใช้สร้างเทคนิคพิเศษให้กับภาพ โดยจะมีผลต่อรูปร่างของ Path

Effect: เป็นหมวดของคำสั่งที่ใช้สร้างเทคนิคพิเศษให้กับภาพคล้าย Filter แต่จะไม่มีผลกับรูปร่างของ PathView: เป็นหมวดของคำสั่งเกี่ยวกับ

การมองทุกสิ่งในงาน เช่น Zoom Show/Hide Ruler Bounding Box Outline Mode/Preview Mode เป็นต้น

Window: เป็นหมวดของคำสั่งเกี่ยวกับการเปิด-ปิดหน้าต่างเครื่องมือต่างๆ เช่น Palette Tool Box เป็นต้น

Help: เป็นหมวดที่รวบรวมวิธีการใช้งานและคำแนะนำเพื่อช่วยเหลือผู้ใช้โปรแกรม

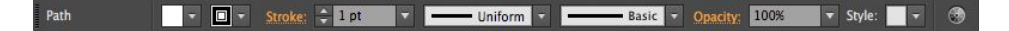

#### คอนโทรลพาเนล (Control Panel)

เป็นแถบตัวเลือกสำหรับกำหนดค่าต่างๆ ของวัตถุ เพื่ออำนวยความสะดวกแก่ผู้ใช้ให้สามารถกำหนดค่าสี ขนาด ตำแหน่ง และคุณสมบัติต่างๆ ของวัตถุที่เลือกได้ง่ายขึ้น

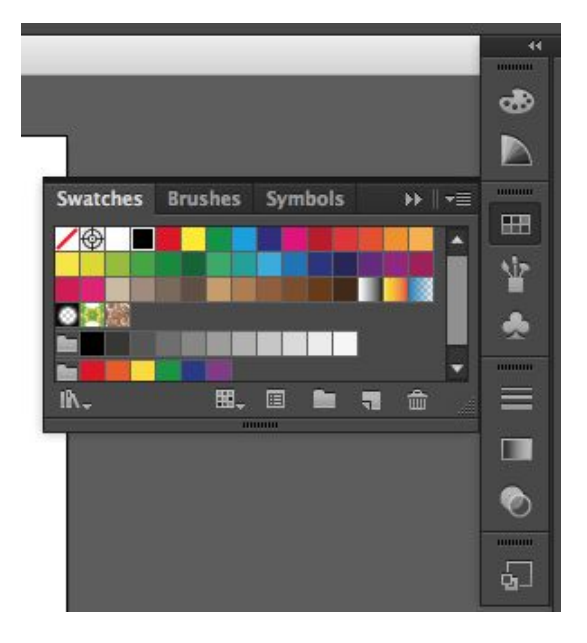

#### พาเนลควบคุมการทำงาน

#### (Panel)

เป็นหน้าต่างย่อยที่รวบรวมคุณสมบัติการทำงานของเครื่องมือต่างๆ ให้เรา เลือกปรับแต่งการใช้งานได้ง่ายๆ ไม่ต้องเปิดหาแถบคำสั่ง ซึ่งพาเนลจะถูกจัดเก็บไว้ใน กรอบจัดเก็บพาเนลด้านขวาของหน้าจอ

ด้วย Adobe Illustrator

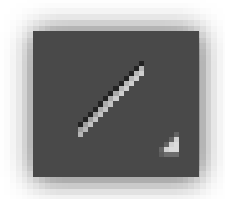

Line Tool คือเครื่องมือสำหรับวาดเส้นตรง โดยเราสามารถกำหนดความยาวและองศา ของเส้นให้เอียงไปยังทิศทางที่ต้องการได้ด้วย การใช้งานทำได้ดังนี้

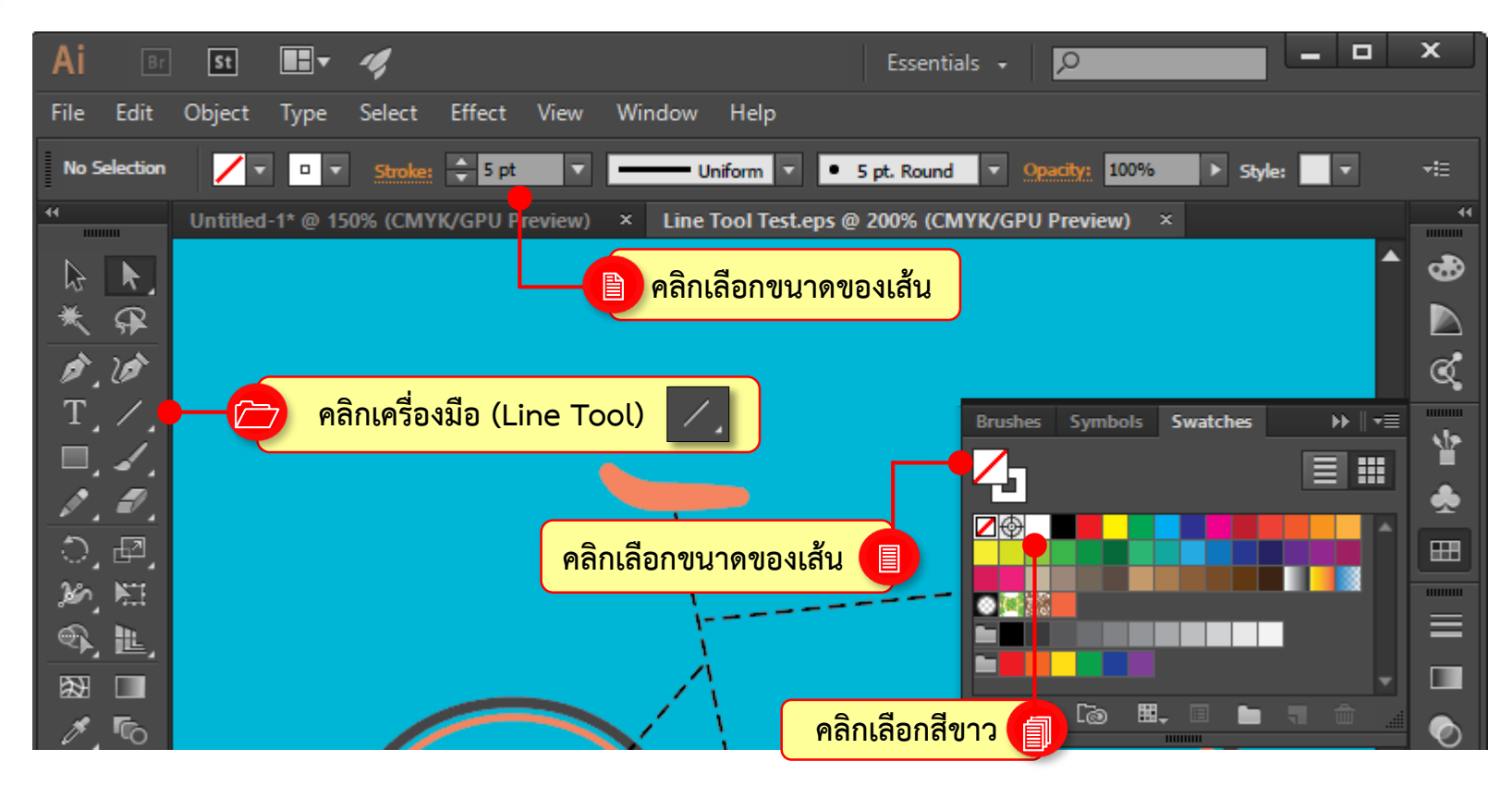

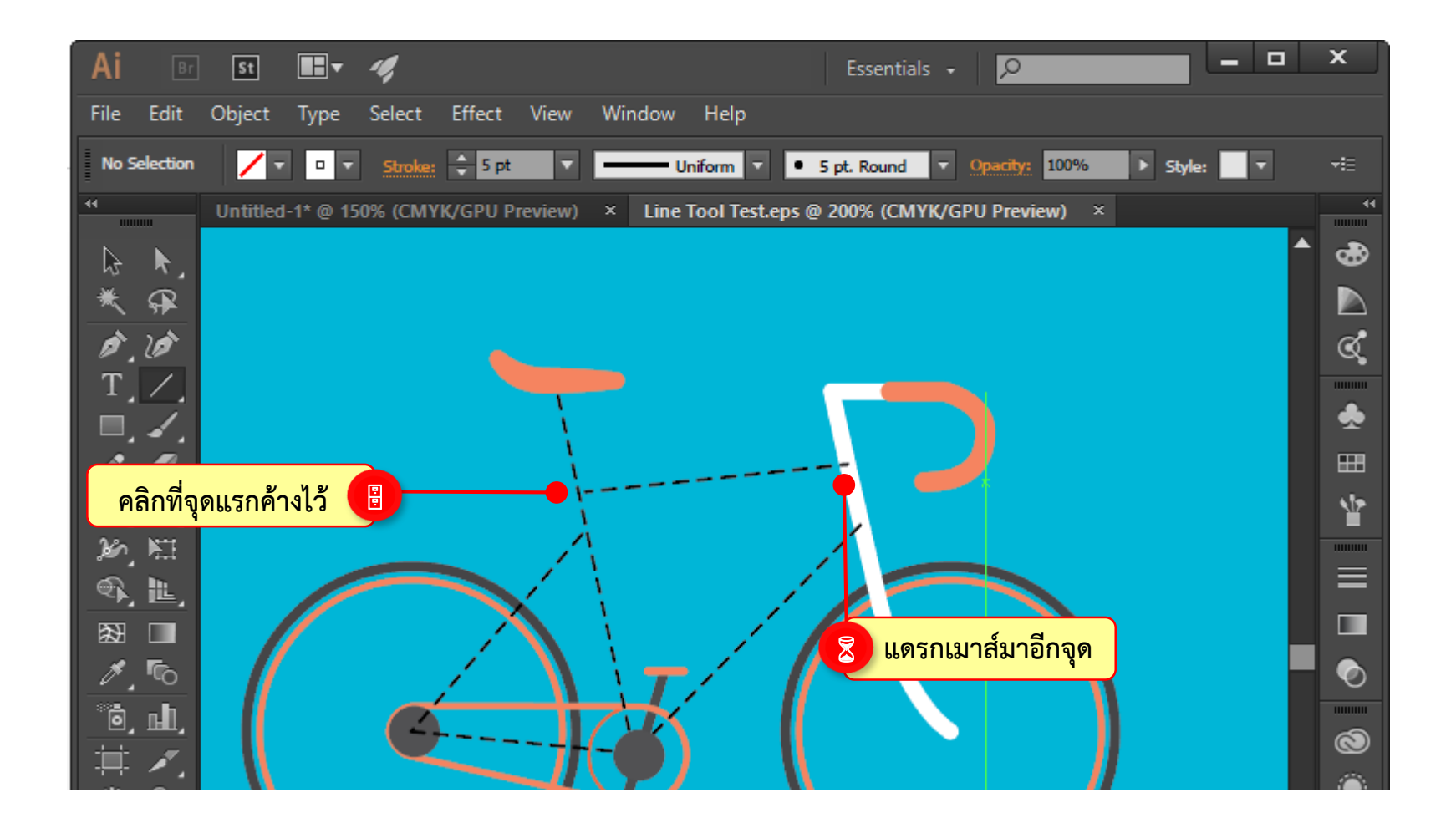

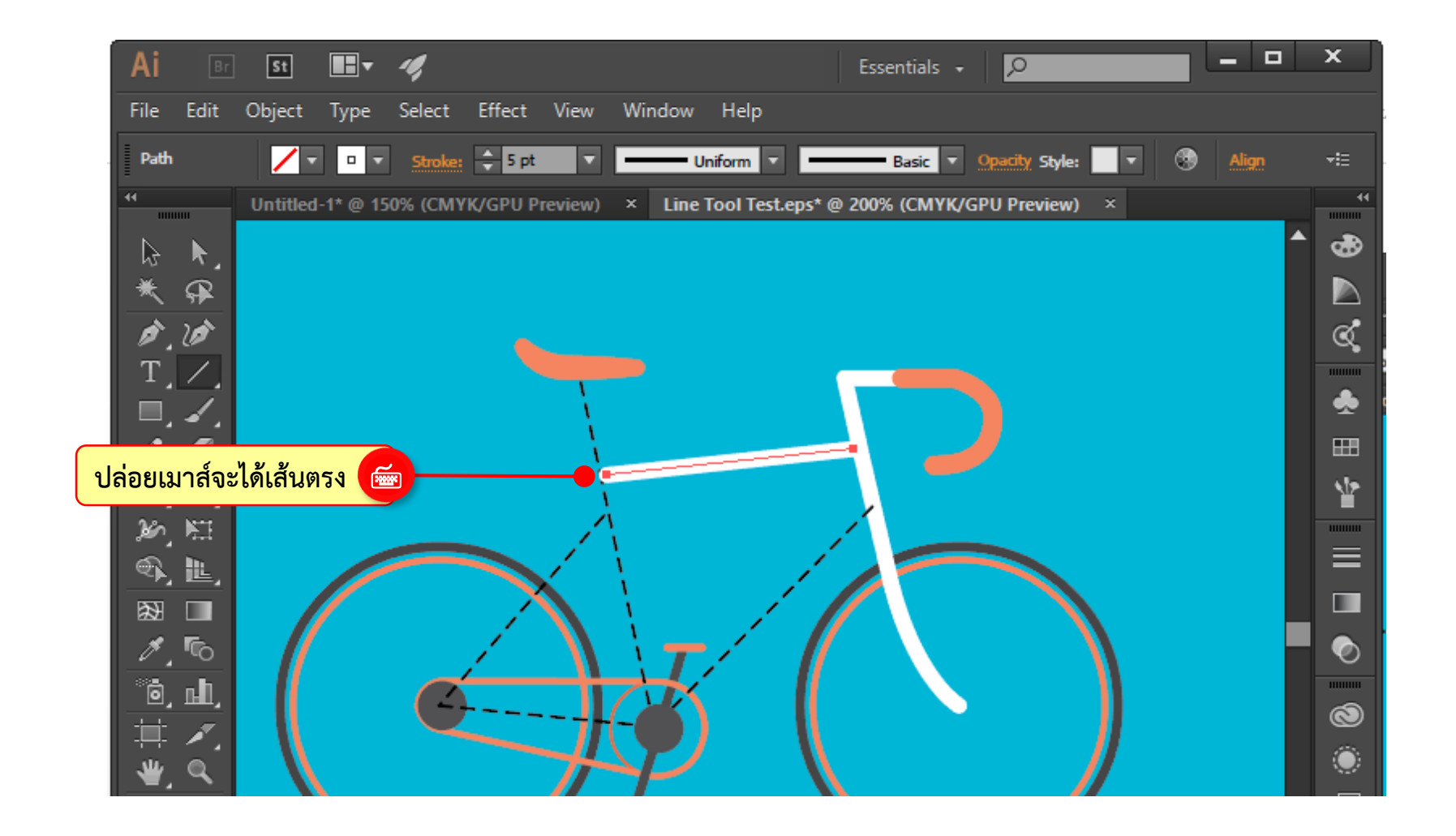

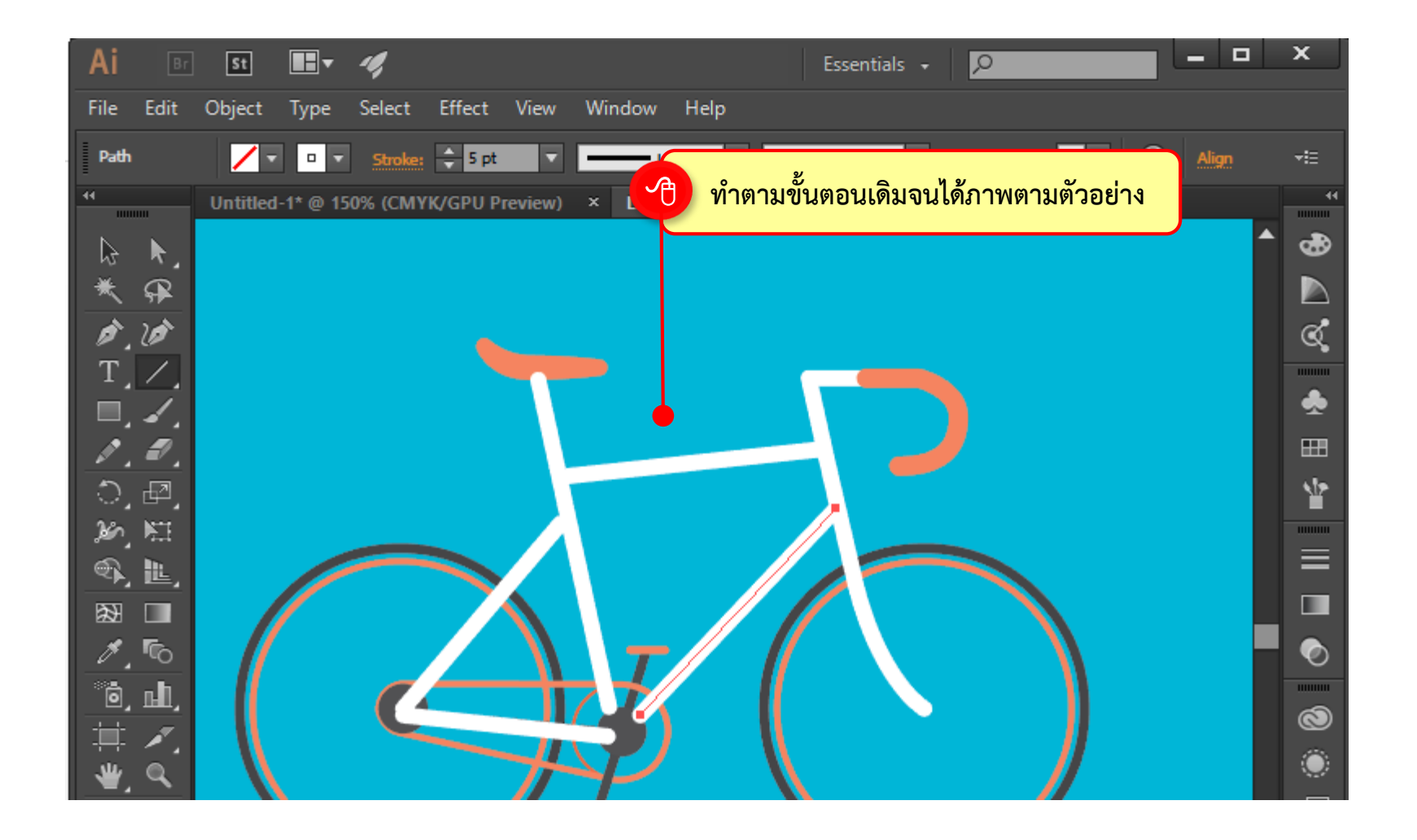

เราสามารถรวมเส้นเข้าด้วยกันได้โดยใช้เครื่องมือ 🕟 (Direct Selection Tool) แดรกเมาส์ เลือกจุดแองเคอร์ทั้งสองจุด จากนั้นคลิกขวาแล้วเลือกคำสั่ง Join

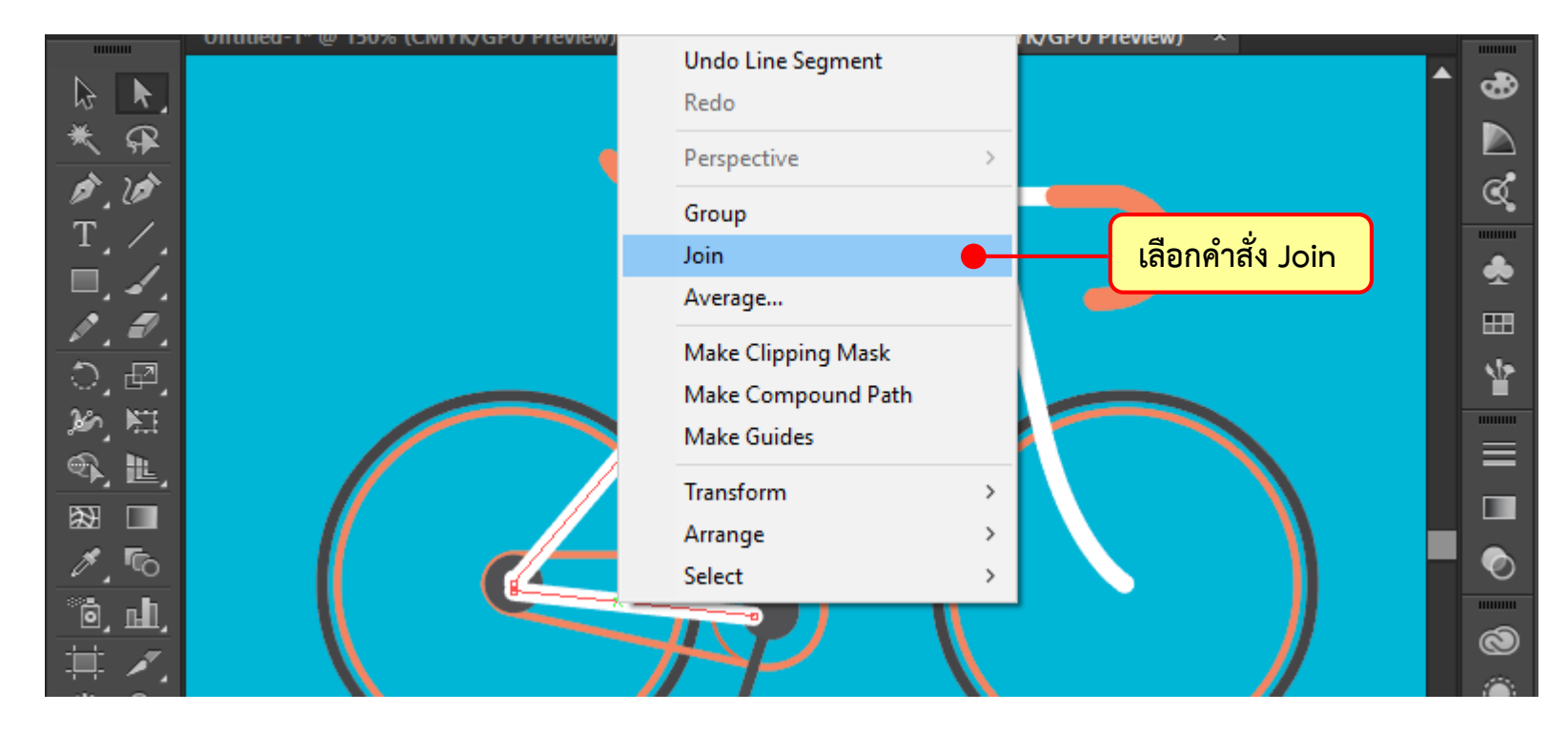

นอกจากการแดรกเมาส์สร้างเส้นตรงแล้ว ยังกำหนดค่าเพื่อสร้างเส้นตรงได้ทั้งความยาวเส้น และองศาการเอียงเส้น โดยใช้เครื่องมือ 📶 (Line Tool) คลิกลงบนอาร์ตบอร์ด เปิดหน้าต่าง การกำหนดค่าขึ้นมา เพื่อปรับแต่งค่าต่างๆ ได้เช่นกัน

หลังจากกำหนดค่าใน Line Segment Tool Options เพื่อสร้างเส้นตรงแล้ว จะเห็นว่า เส้นที่ได้เป็นเส้นเปิด ทำให้ลงสีไม่ได้ เราสามารถแปลงคุณสมบัติของเส้นให้กลายเป็นเส้นปิดได้

ดังนี้

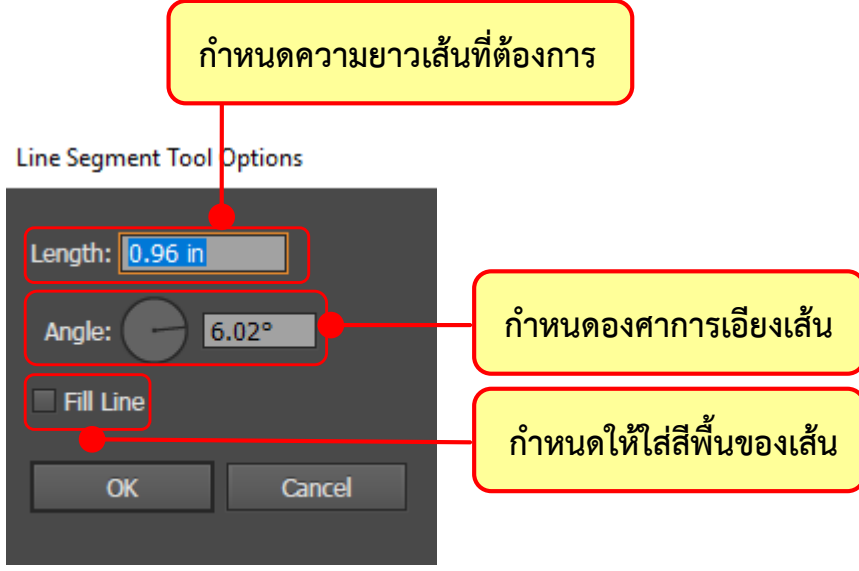

# เครื่องมือ 🥢 (Arc Tool) ใช้สำหรับสร้างเส้นโค้ง สามารถนำมาเชื่อมต่อกันให้เกิดเป็น รูปภาพได้หลายรูปแบบ ดังนี้

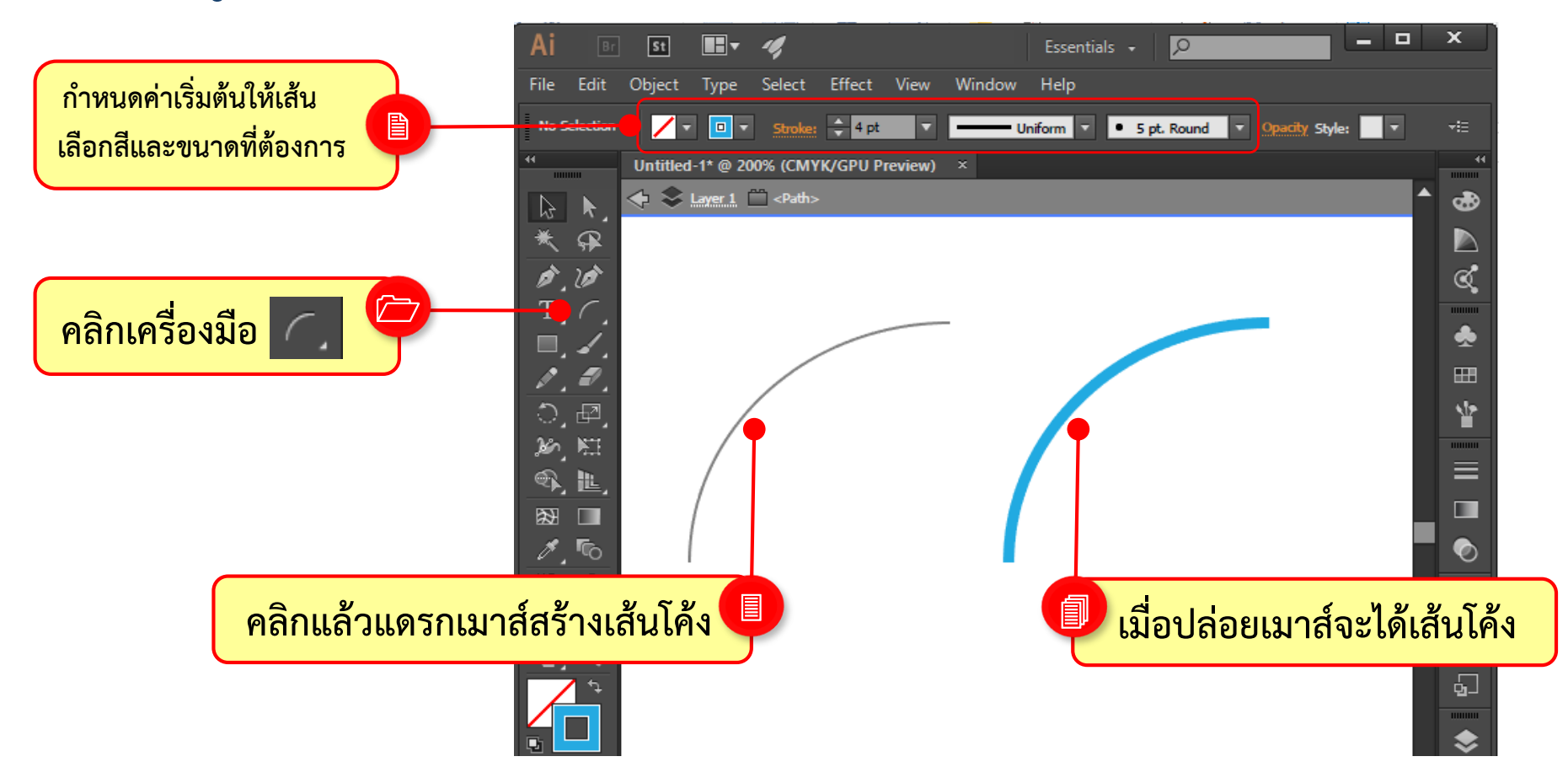

เราสามารถปรับแต่งเครื่องมือ 🦳 (Arc Tool) ให้สร้างรูปทรงแบบปิด พร้อมกับใส่สีพื้น ลงไปในภาพได้ ให้เปิดหน้าต่างการปรับแต่งโดยใช้ 🌈 (Arc Tool) คลิกลงไปบนอาร์ตบอร์ด มีค่าการปรับแต่งดังนี้

Arc Segment Tool Options

| กำหนดความยาวเส้น<br>ตามแนวตั้ง และแนวนอน                             | Length X-Axis: 132.5 pt | เลือกจุด Reference<br>สำหรับจุดเริ่มต้นเส้นโค้ง                                        |
|----------------------------------------------------------------------|-------------------------|----------------------------------------------------------------------------------------|
| เลือกด้านที่เป็น<br>ฐานของรูปทรง<br>เลือกด้านที่เป็น<br>ฐานของรูปทรง | Type: Open              | เลอกบระเภทรูบทรงรูบทรง<br>เป็นแบบเส้นเปิดหรือเส้นปิด<br>กำหนดค่าความ<br>โค้งของมุมเส้น |
|                                                                      | OK Cancel               |                                                                                        |

### การใช้งานเครื่องมือกลุ่มวาดเส้น วาดเส้นเส้นโค้งรูปก้นหอยด้วย Spiral Tool เครื่องมือ 💽 (Spiral Tool) ใช้สำหรับสร้างเส้นโค้งรูปก้นหอย ที่มีลักษณะหมุนวนจาก ตรงกลาง แล้วค่อยๆคลายเส้นให้หลวมออกมาด้านนอก มีหลักการง่ายๆคือ แดรกเมาส์ไปบน อาร์ตบอร์ดเพื่อกำหนดรัศมี ดังตัวอย่าง

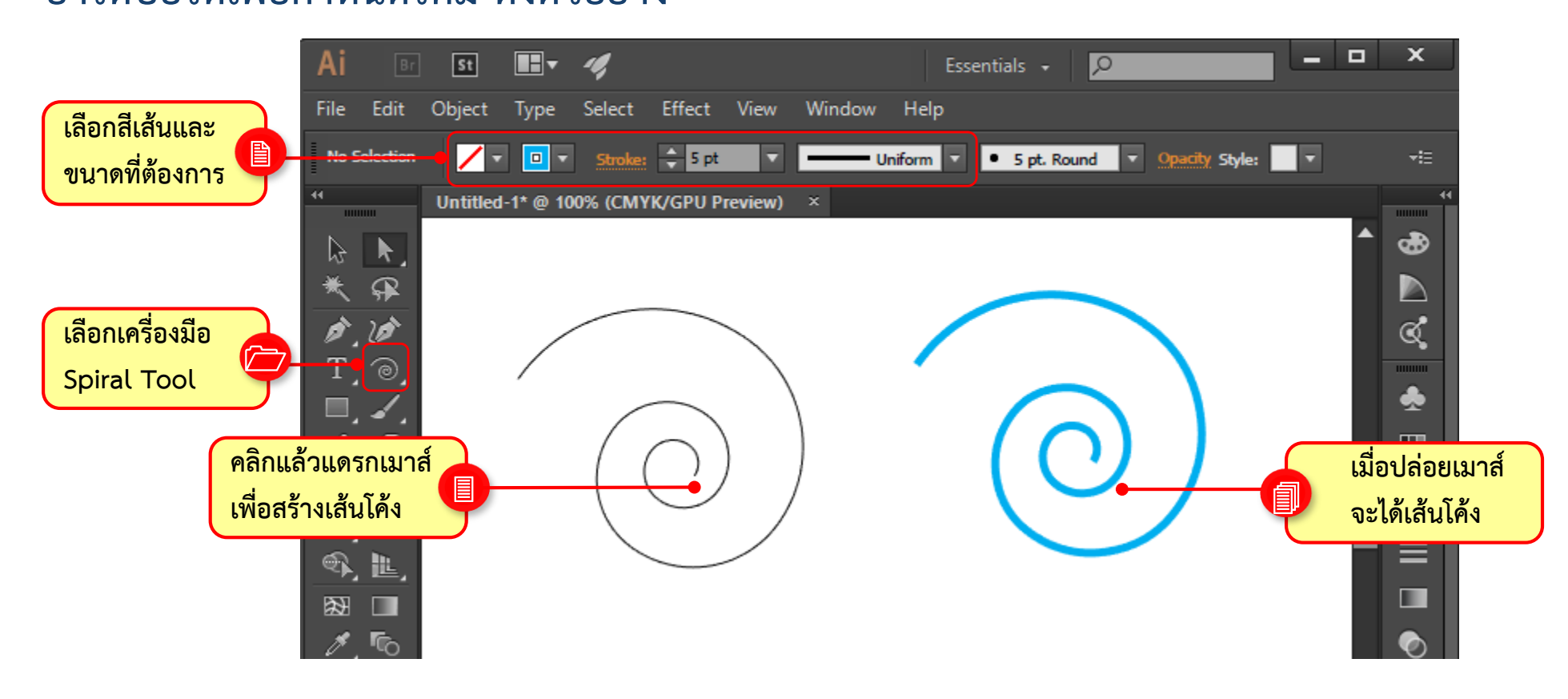

# การใช้งานเครื่องมือกลุ่มวาดเส้น วาดเส้นเส้นโค้งรูปก้นหอยด้วย Spiral Tool

สามารถปรับแต่งค่า กำหนดความโค้ง หรือความหนาแน่นของเส้นโค้งในจุดศูนย์กลางได้ ให้ใช้เครื่องมือ 🞯 (Spiral Tool) คลิกลงไปบนอาร์ตบอร์ดแล้วกำหนดค่าต่างๆ ดังนี้

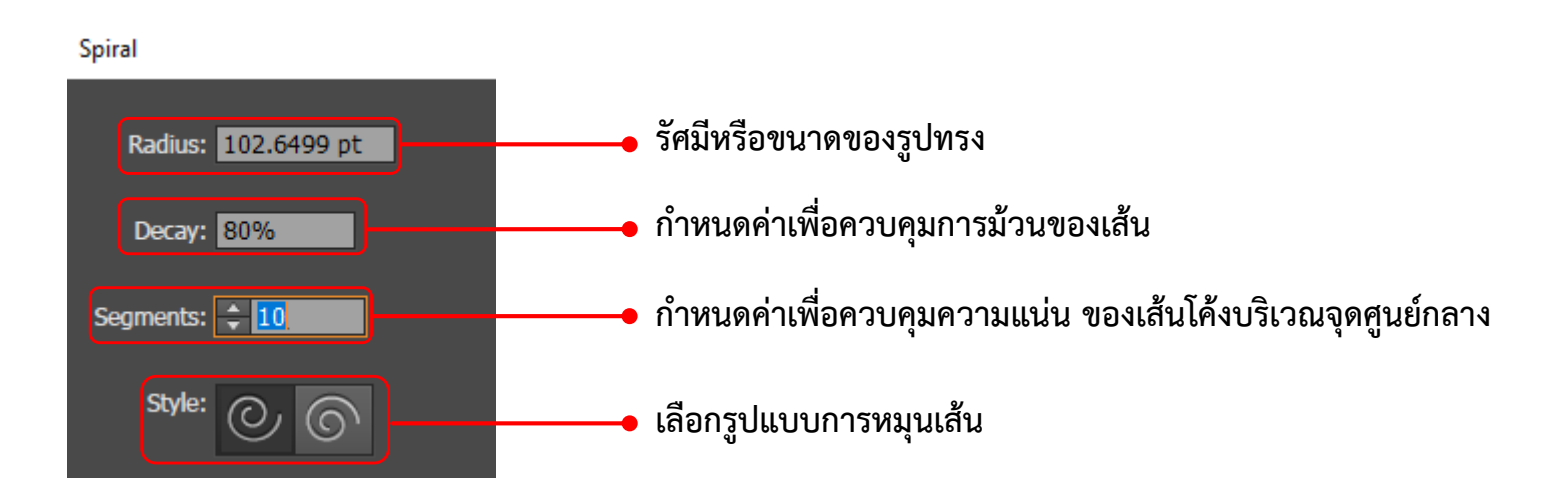

## การใช้งานเครื่องมือกลุ่มวาดเส้น วาดเส้นเส้นโค้งรูปก้นหอยด้วย Spiral Tool หลังจากปรับแต่งค่าบนหน้าต่างคำสั่ง Spiral แล้ว ผลลัพธ์จะมีความแตกต่างกัน ดังนี้

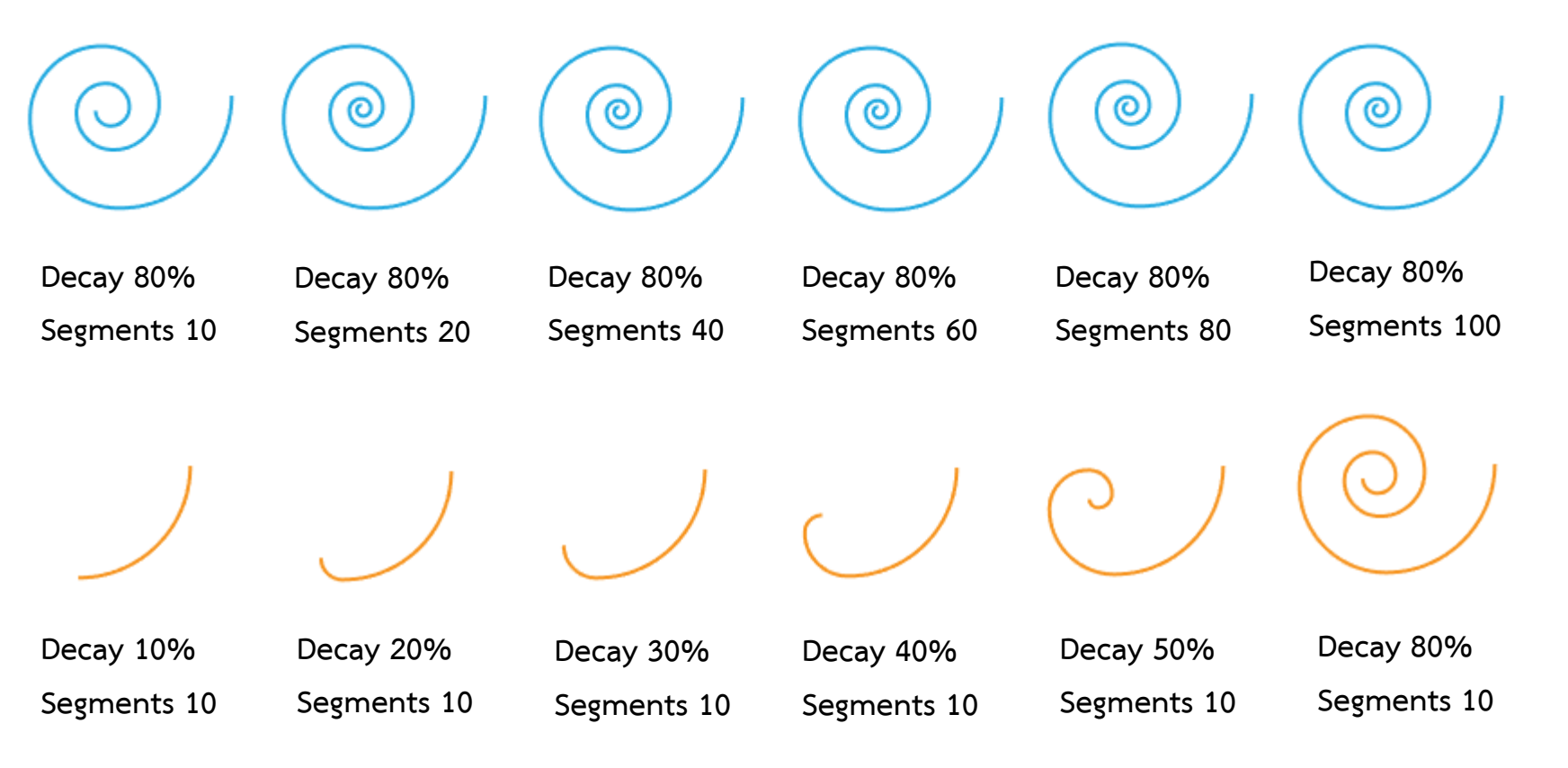

# การใช้งานเครื่องมือกลุ่มวาดเส้น วาดตารางสี่เหลี่ยมด้วย Rectangular Grid Tool

การสร้างตารางสี่เหลี่ยม มักนำไปใช้ร่วมกับการจัดระเบียบข้อความ หรือนำไปใช้สร้างเป็น ลวดลาย Pattern มีหลักการสร้างดังต่อไปนี้

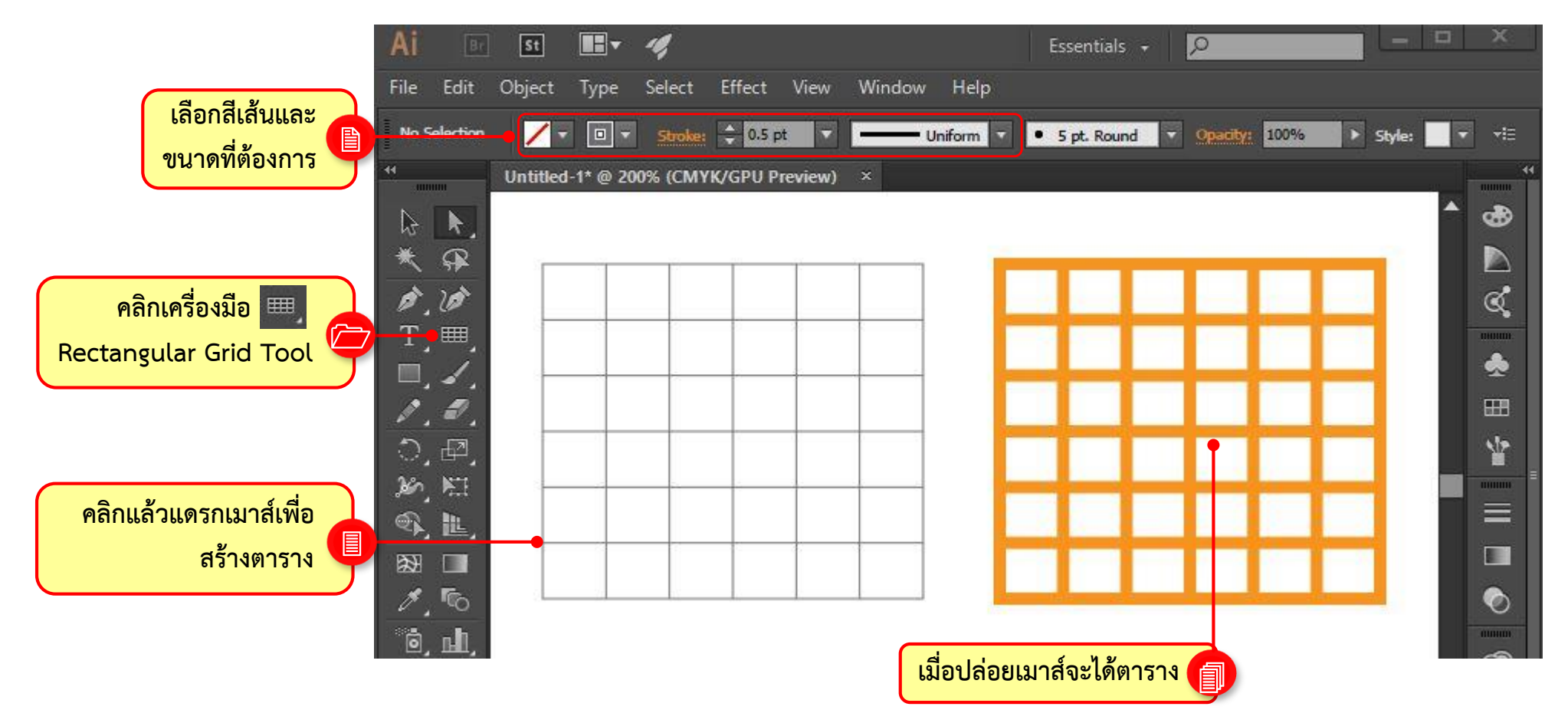

#### การใช้งานเครื่องมือกลุ่มวาดเส้น วาดตารางสี่เหลี่ยมด้วย Rectangular Grid Tool เราสามารถกำหนดค่าให้เครื่องมือ 🔜 (Rectangular Grid Tools) ไม่ว่าจะเป็นขนาด ตาราง จำนวนแถว หรือจำนวนคอลัมภ์ ใช้เครื่องมือ 🔜 (Rectangular Grid Tools) คลิก ลงไปบนอาร์ตบอร์ด พร้อมกับปรับแต่งค่าต่างๆดังนี้

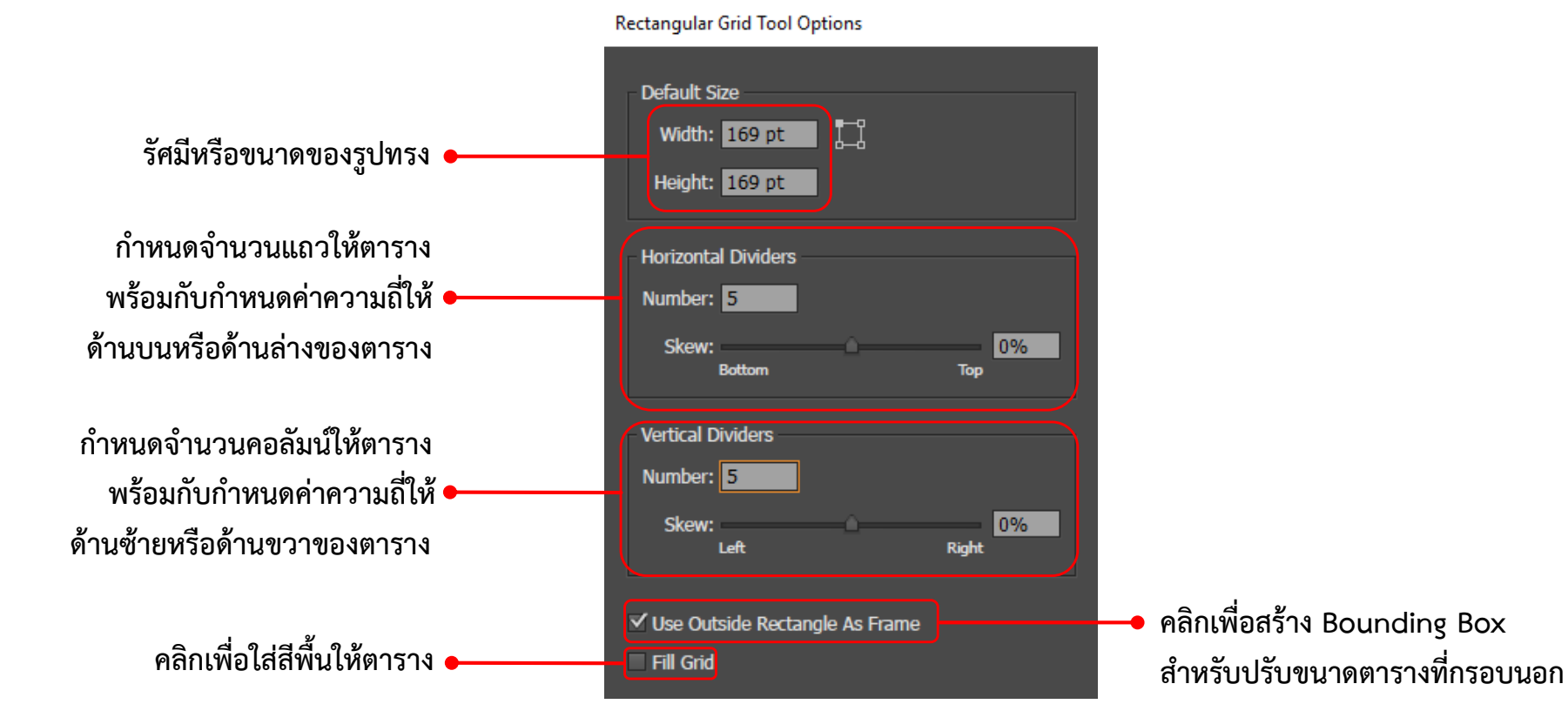

การใช้งานเครื่องมือกลุ่มวาดเส้น วาดตารางตารางวงกลมด้วย Polar Grid Tool [Polar Grid Tool] เป็นเครื่องมือสร้างตารางแบบวงกลมเพื่อนำไปใช้สร้างกราฟ หรือใช้ร่วมกับการออกแบบอื่นๆ มีวิธีการาร้างดังนี้

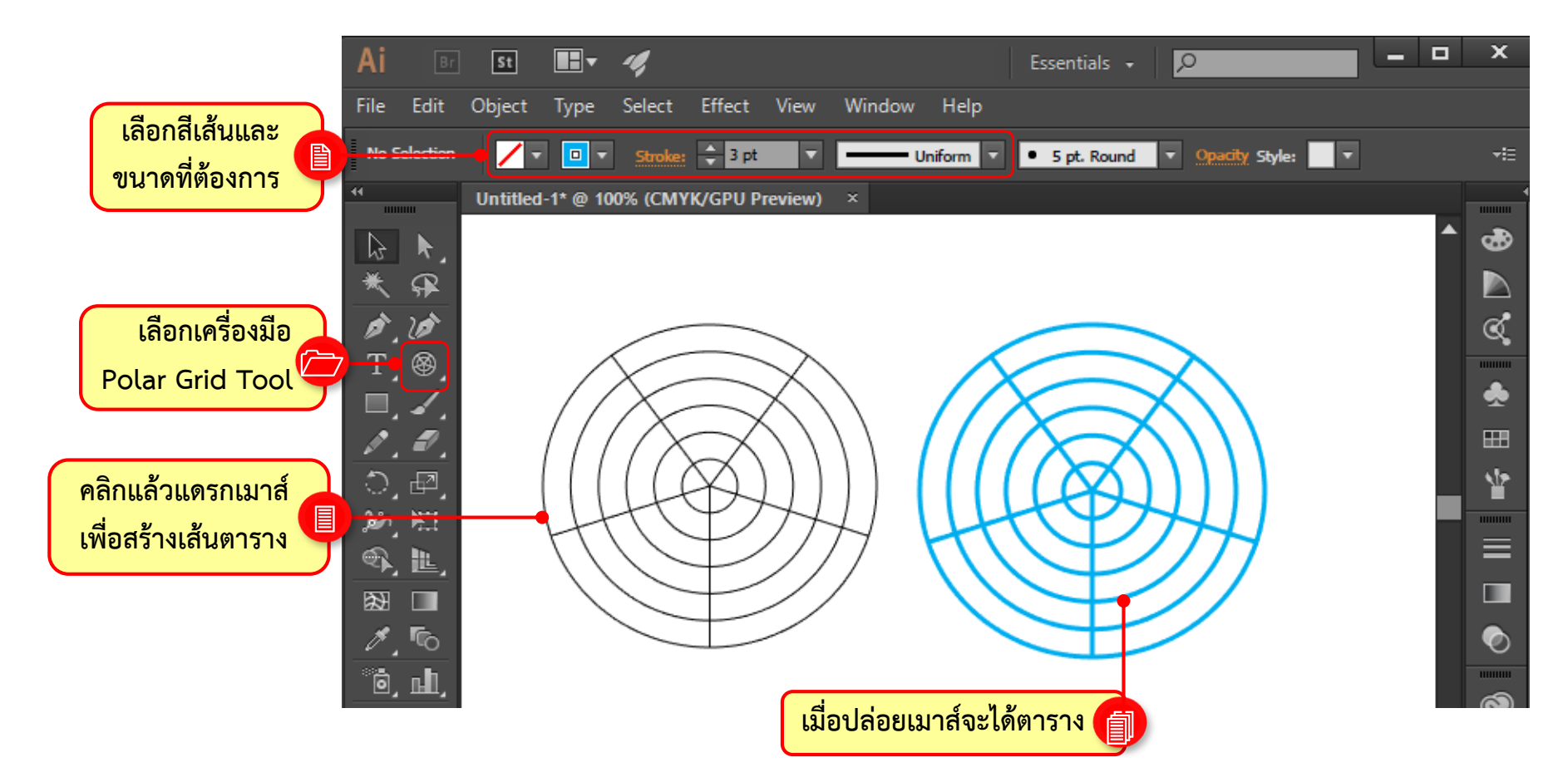

#### การใช้งานเครื่องมือกลุ่มวาดเส้น วาดตารางตารางวงกลมด้วย Polar Grid Tool หลังจากสร้างตารางวงกลมขึ้นมาแล้ว การปรับแต่งจะทำได้ค่อนข้างจำกัด หากต้องการ ปรับเปลี่ยนสี หรือสร้างลวดลายให้สวยงามขึ้น สามารถทำได้ดังนี้

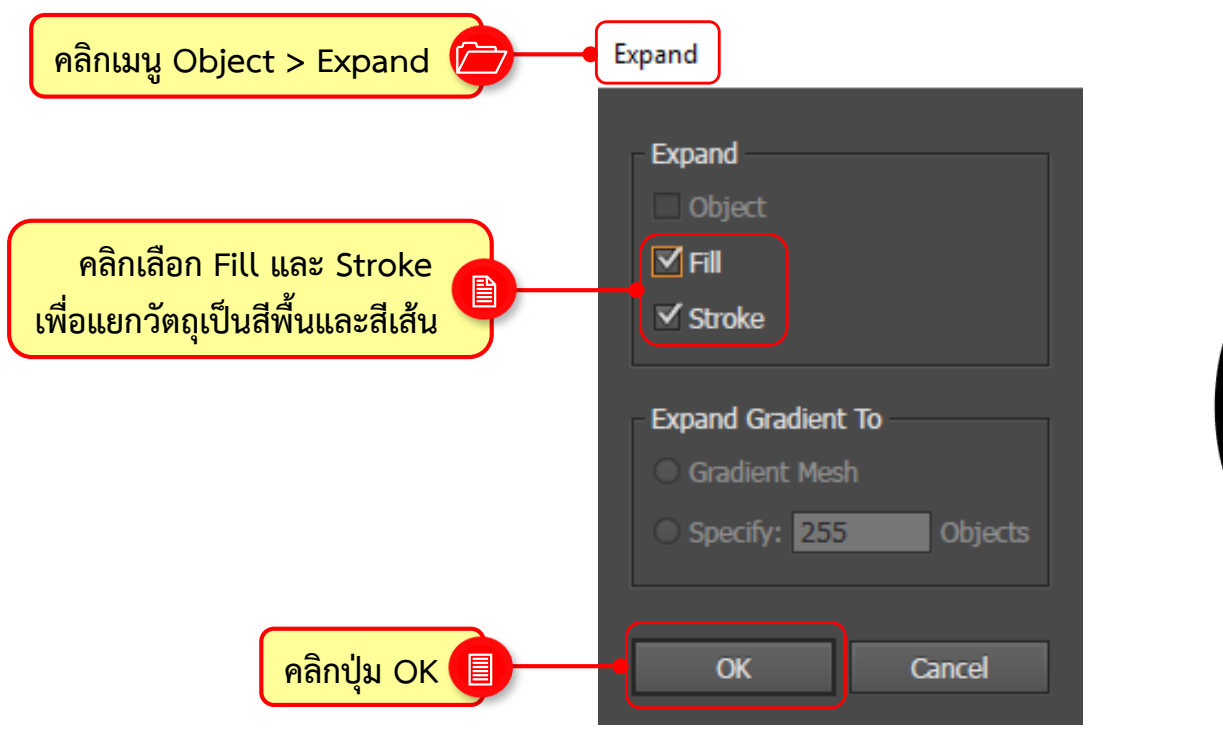

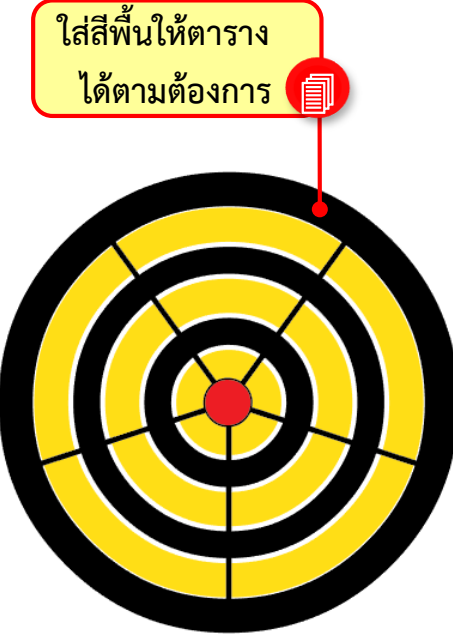

# การใช้งานเครื่องมือกลุ่มวาดเส้น กลุ่มเครื่องมือดินสอวาดภาพ

ด้วย Adobe Illustrator

#### **กลุ่มเครื่องมือดินสอวาดภาพ** กลุ่มเครื่องมือดินสอวาดภาพมีทั้งหมด 3 ตัว มีหน้าที่แตกต่างกันคือ ใช้วาดเส้น ปรับเส้น ให้โค้งมน และการตัดบางส่วนของเส้นออก มักนำไปใช้ในการสร้างเค้าร่าง สามารถแดรกเมาส์ กำหนดเส้นได้อย่างอิสระ

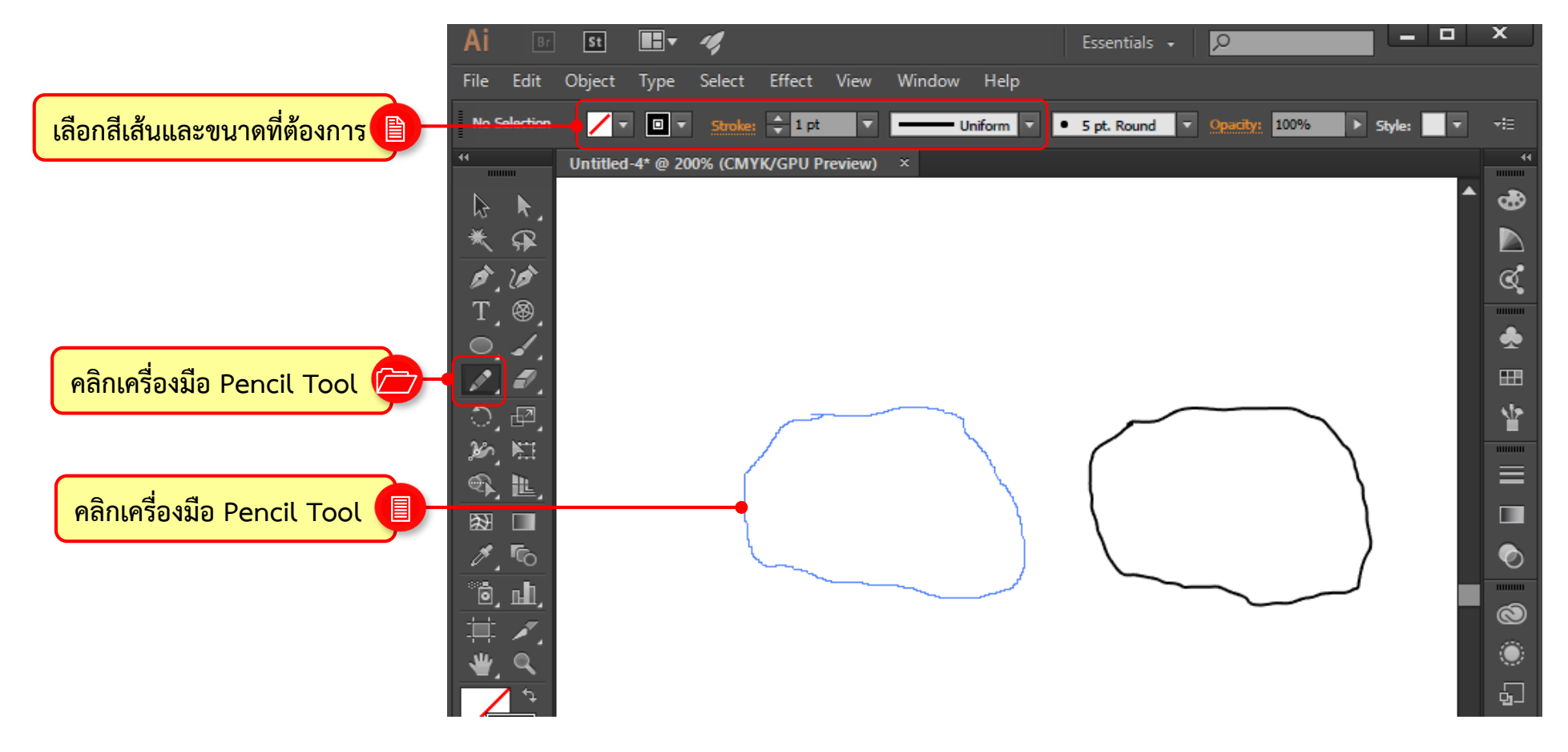

### **กลุ่มเครื่องมือดินสอวาดภาพ** เราสามารถปรับแต่งค่าเริ่มต้นให้เครื่องมือ 💽 Pencil Tool ได้ เพื่อให้ใช้งานสะดวก ยิ่งขึ้น โดยดับเบิลคลิกที่เครื่องมือแล้วปรับแต่งค่าต่างๆ ดังต่อไปนี้

| ł                                                                   | encil Tool Options                                                                                                    |                                                |
|---------------------------------------------------------------------|----------------------------------------------------------------------------------------------------|------------------------------------------------|
| เพิ่มหรือลดความนุ่มนวลของเส้น 🗕                                     | Fidelity<br>Accurate Smooth                                                                                              |                                                |
| เพิ่มหรือลดความนุ่มนวลของเส้น 🗕                                     | Options<br>☐ Fill new pencil strokes<br>✓ Keep selected<br>Alt key toggles to Smooth Tool                                | <ul> <li>แสดง Select บนเส้น</li> </ul>         |
| คลิกพร้อมทั้งระบุระยะห่างให้เส้น<br>Path ที่วาดใกล้กับให้เหลือเพียง | <ul> <li>Close paths when ends are within: 15 pixels</li> <li>✓ Edit selected paths</li> <li>Within: 6 pixels</li> </ul> | มยุ <i>ง</i> ภูเบเฉเ <mark>แวถุ</mark> ราชแข.1 |
| เส้นเดียวหรือคลิกยกเลิกเพื่อวาด<br>เส้นทันกันก็ได้                  | Reset OK Cancel                                                                                                    |                                                |
|                                                                     | • คลิกเพื่อเรียกค่าเดิมกลับมา                                                                                            |                                                |

# กลุ่มเครื่องมือดินสอวาดภาพ

เราสามารถประยุกต์ใช้เครื่องมือ 🜌 Pencil Tool วาดภาพเหมือนได้โดยนำภาพถ่ายมา วางไว้บนอาร์ตบอร์ด กำหนดเป็นแบบ Template หลังจากนั้นใช้เครื่องมือ 🜌 Pencil Tool วาดเส้นแล้วนำไปตกแต่งให้สวยงามด้วยคำสั่งต่างๆ

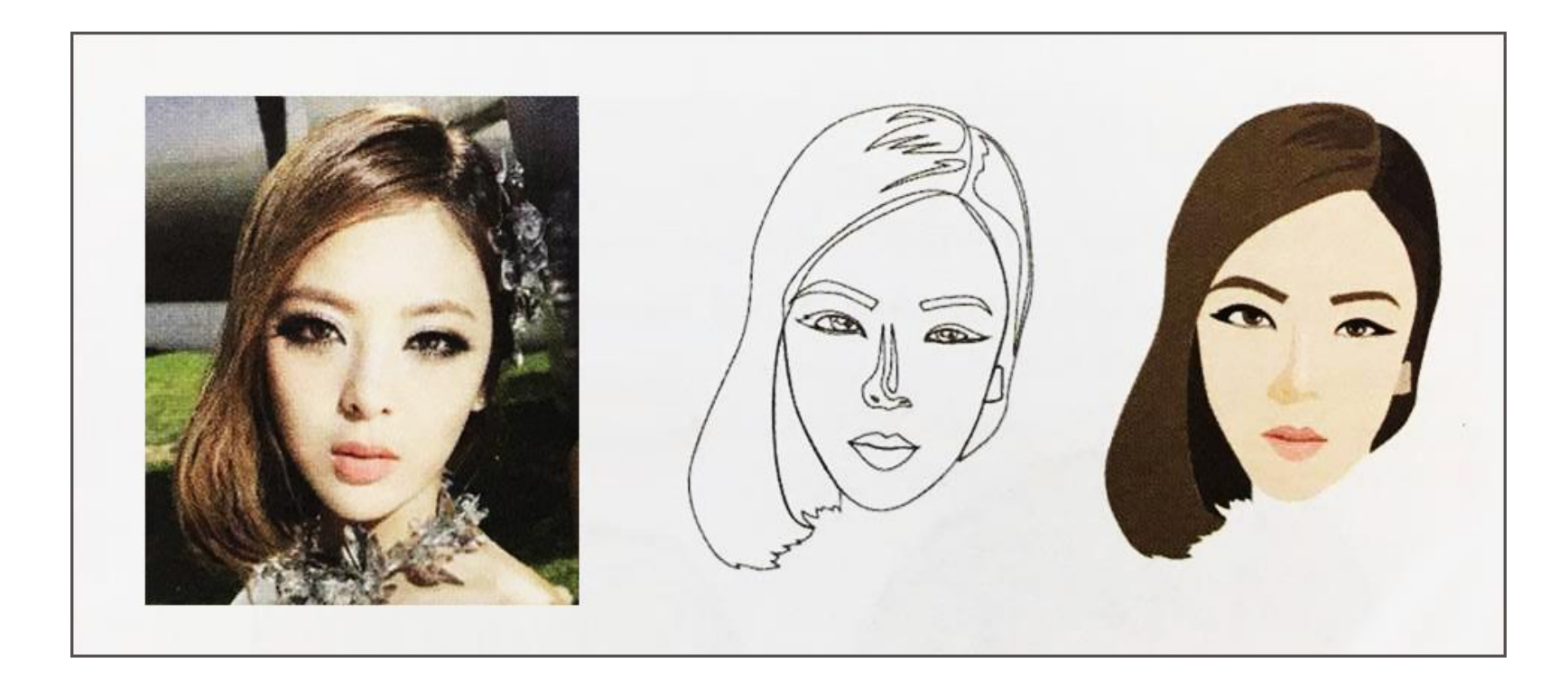

#### ปรับเส้นให้เรียบขึ้นด้วย Smooth Tool

#### ปรับแต่งคุณสมบัติของเครื่องมือ 🜌 Smooth Tool ดับเบิลคลิกเครื่องมือแล้วกำหนด ค่าดังนี้

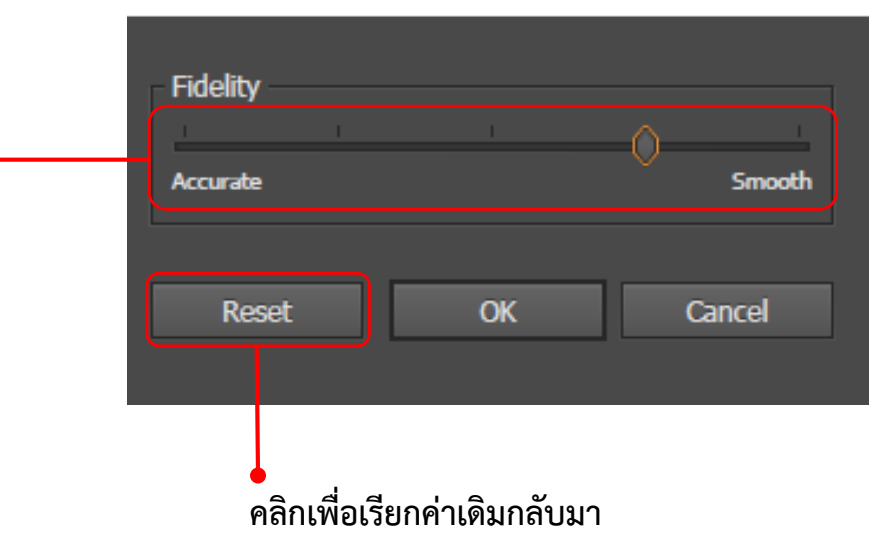

Smooth Tool Options

กำหนดระยะห่างระหว่างจุด Anchor • ค่ายิ่งสูง จุด Anchor จะน้อยลง เส้นจะเรียบเนียนขึ้น ตัดเส้น Path ทิ้งด้วย Path Eraser Tool

นอกจากการสร้างเส้นและปรับเส้นให้เรียบเนียนแล้ว บางครั้งอาจต้องลบบางส่วนทิ้งไป ซึ่งสามารถใช้เครื่องมือ 🌌 Path Eraser Tool ช่วยได้ โดยมีวิธีการใช้งานง่ายๆ ดังนี้

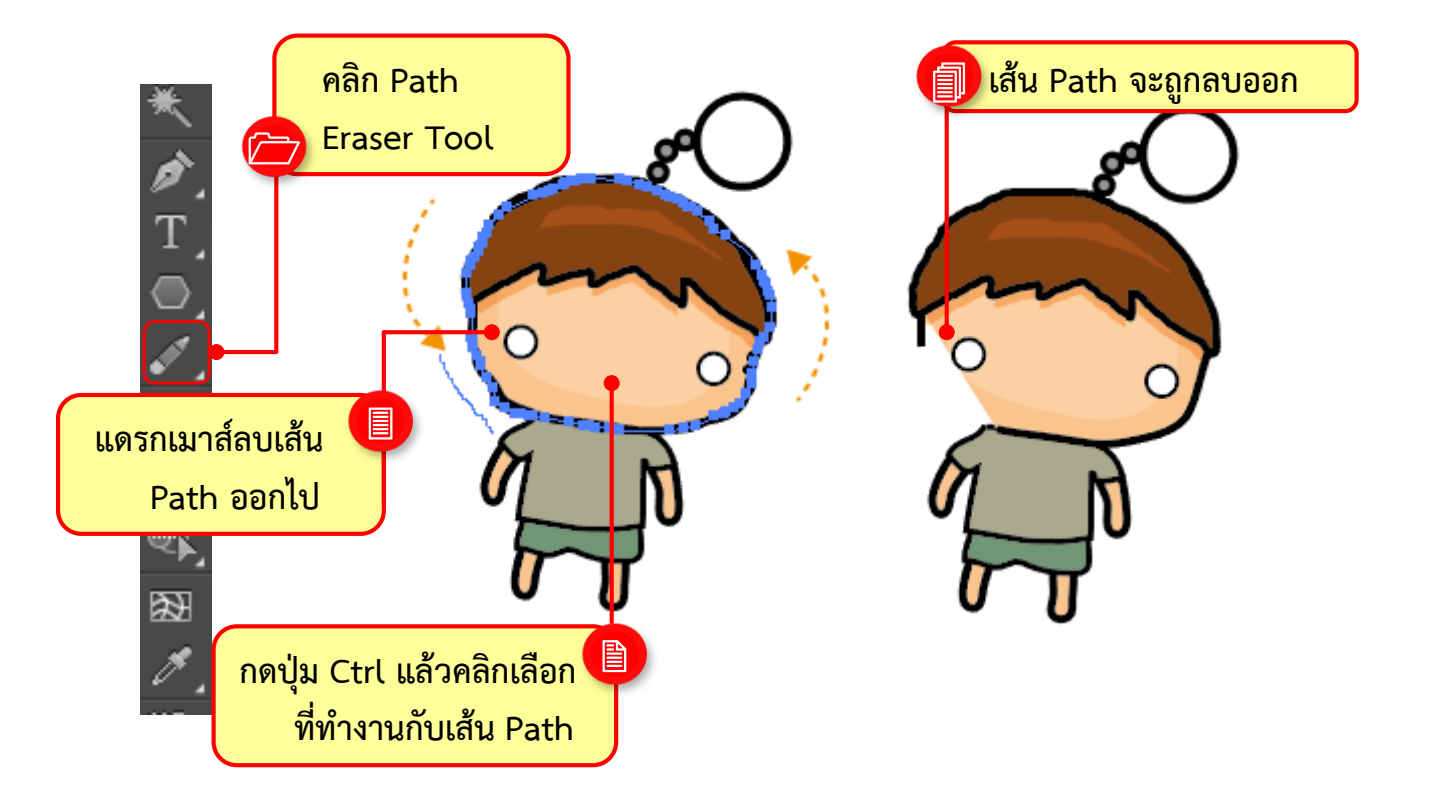

# การใช้งานเครื่องมือกลุ่มวาดเส้น กลุ่มเครื่องมือสำหรับวาดรูปทรงเรขาคณิต ด้วย Adobe Illustrator

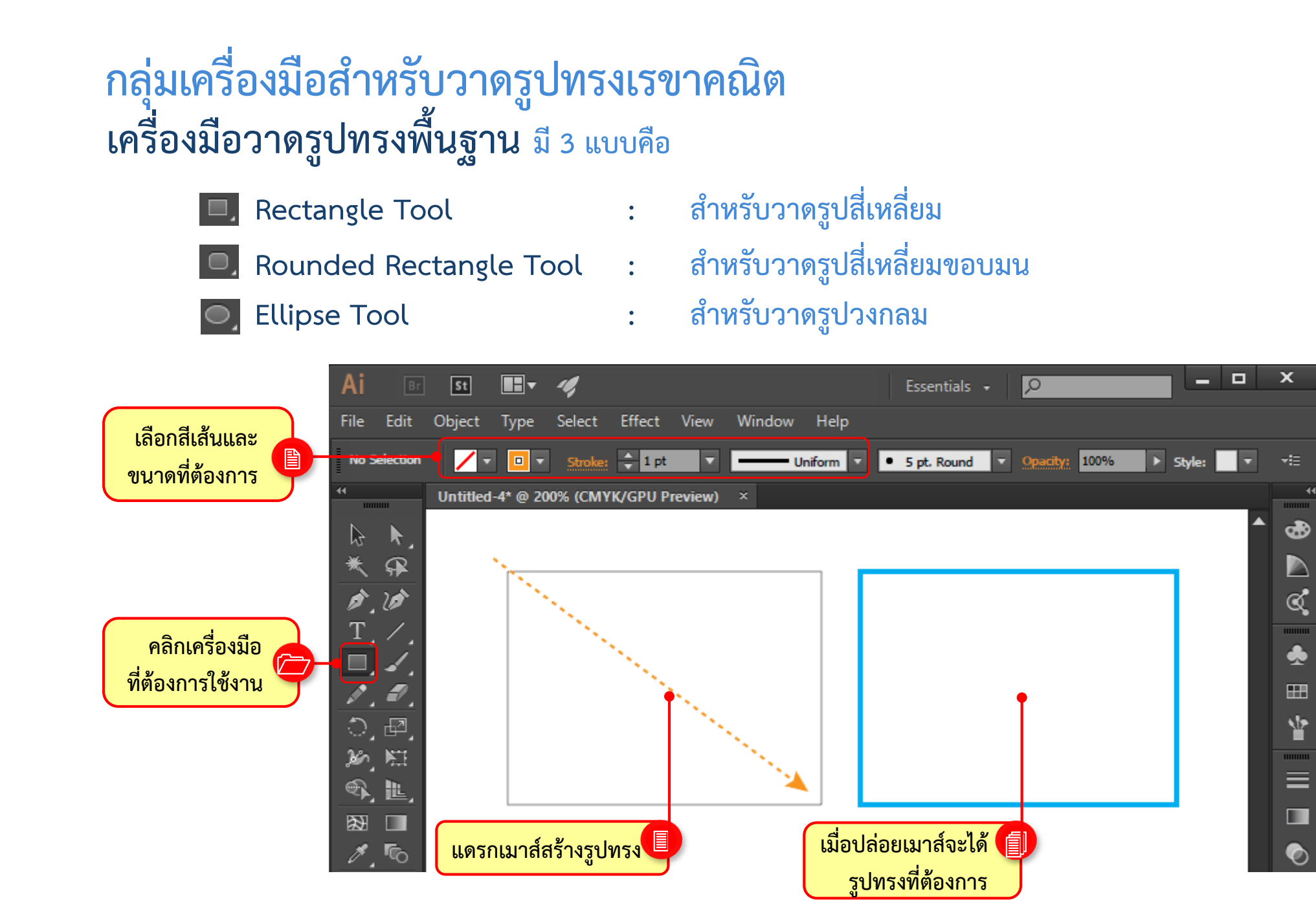

กลุ่มเครื่องมือสำหรับวาดรูปทรงเรขาคณิต

ตัวอย่างการใช้เครื่องมือ 🔍 Rounded Rectangle Tool และเครื่องมือ 🥥 Ellipse Tool

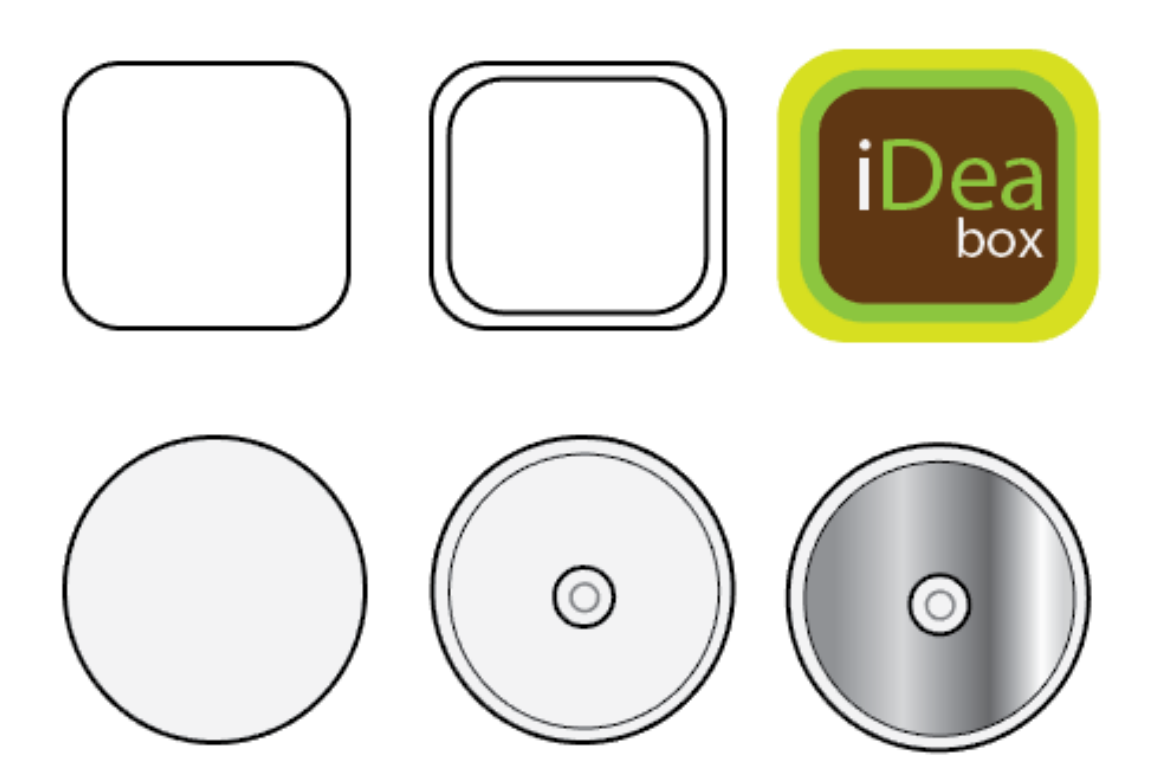

#### วาดรูปหลายเหลี่ยมด้วย Polygon Tool

Polygon Tool เป็นเครื่องมือสำหรับวาดรูปหลายเหลี่ยม กำหนดได้ตั้งแต่สามเหลี่ยม เป็นต้นไป วิธีใช้งานเครื่องมือ ทำได้ดังนี้

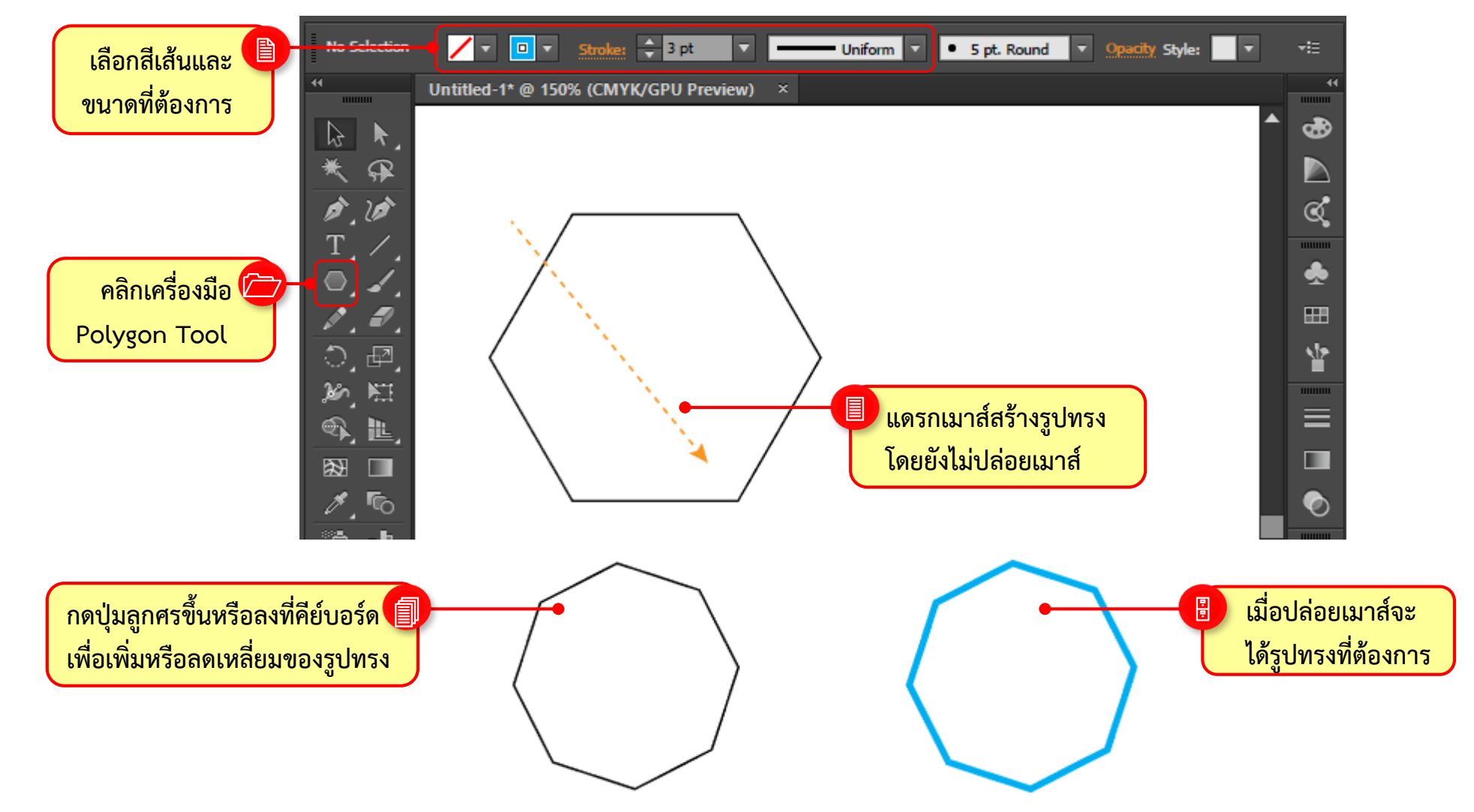
# วาดรูปหลายเหลี่ยมด้วย Polygon Tool

การกำหนดค่าจำนวนเหลี่ยมมุมของรูปทรง 🖸 (Polygon Tool) ยังสามารถทำได้โดย การคลิกลงไปบน อาร์ตบอร์ด

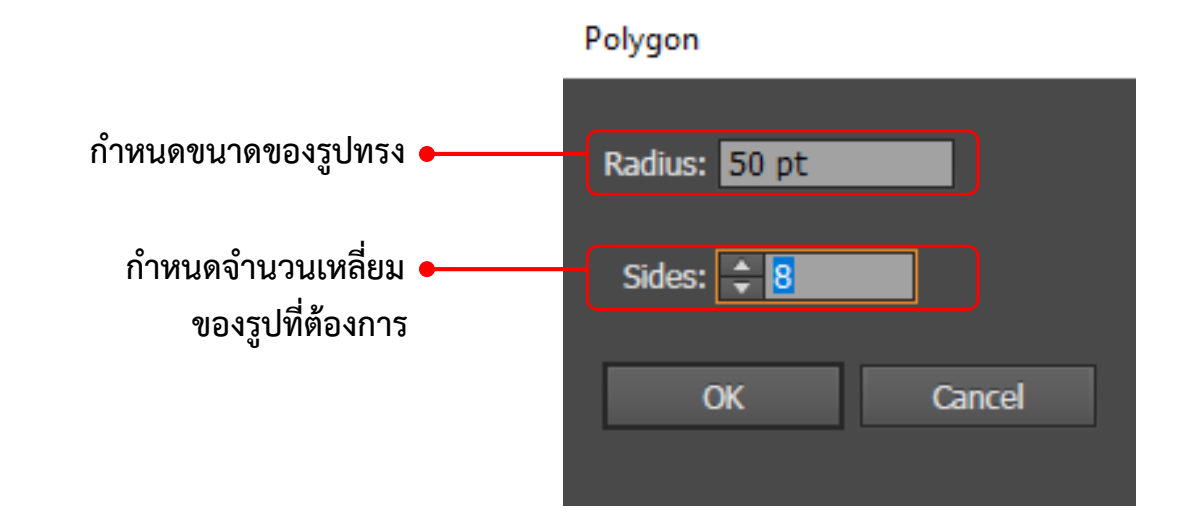

# วาดรูปดวงดาวด้วย Star Tool 📩

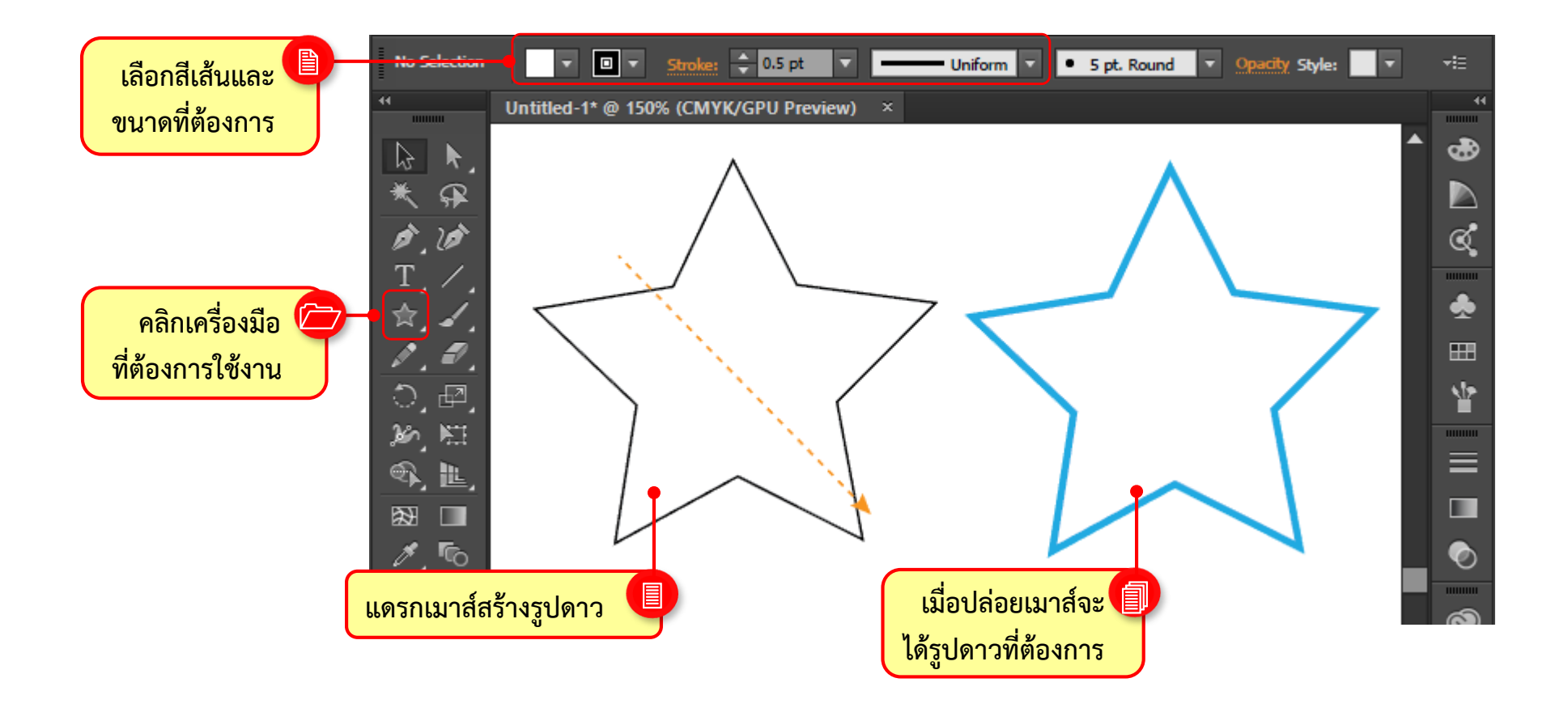

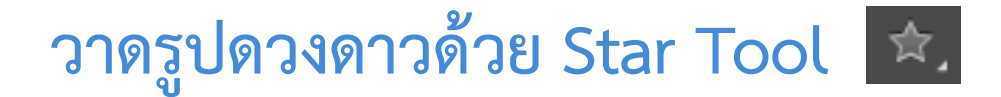

#### สามารถคลิก Ctrl เพื่อควบคุมความยาวของแฉกดาวได้อีกด้วย

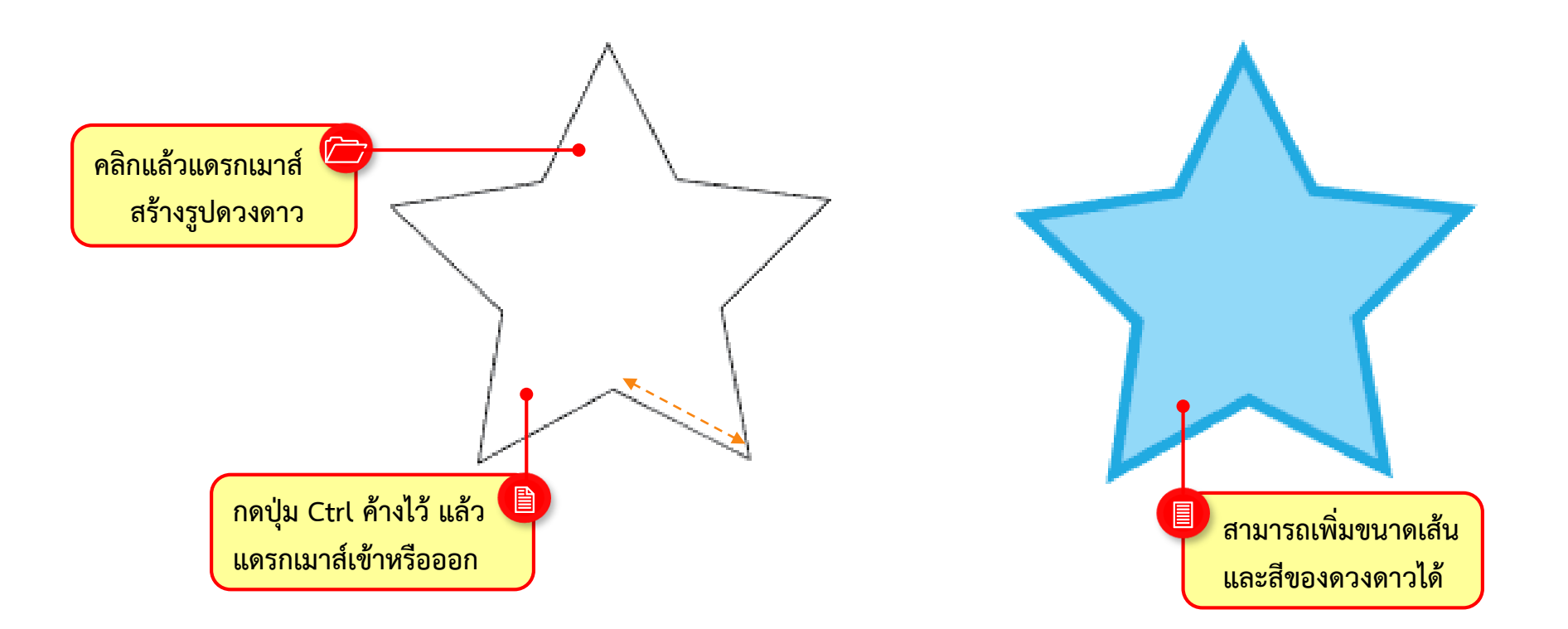

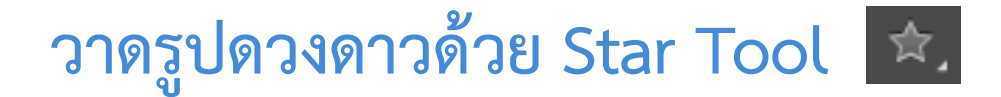

#### สามารถคลิก Ctrl เพื่อควบคุมความยาวของแฉกดาวได้อีกด้วย

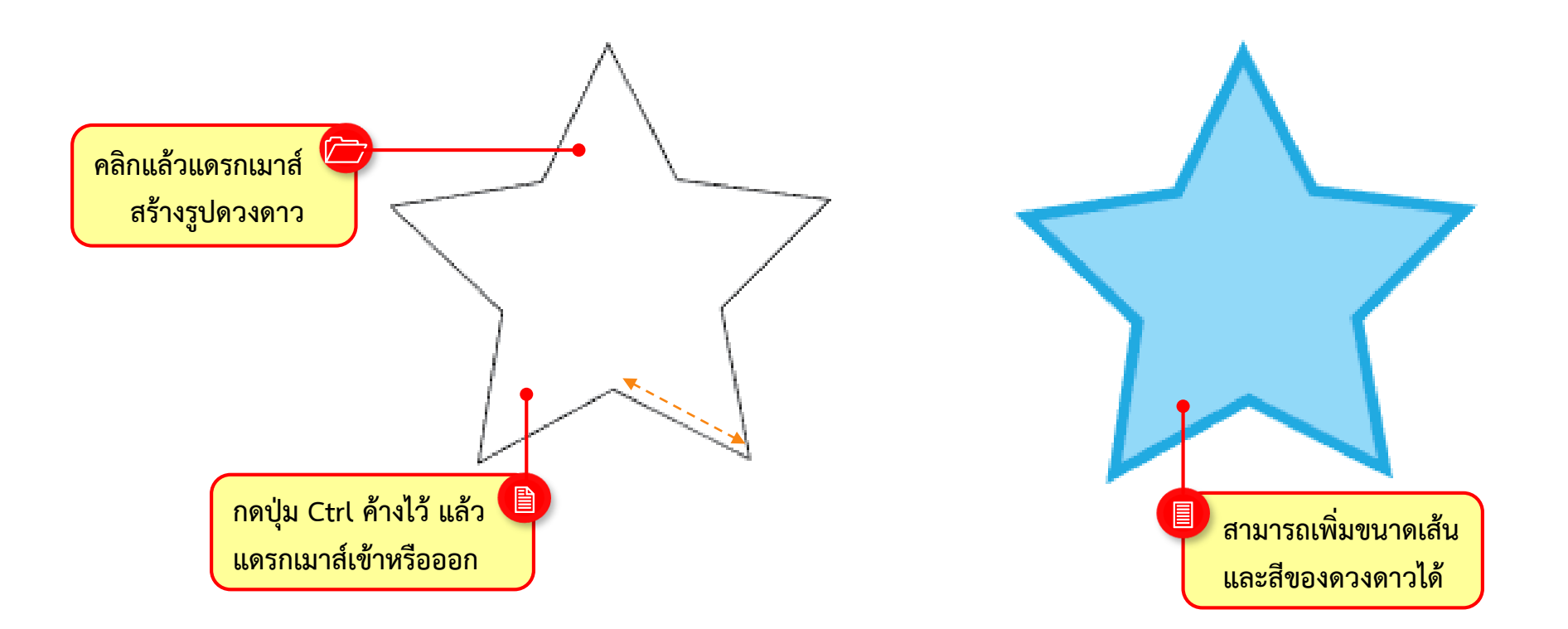

## วาดแฟลร์ด้วย Flare Tool

#### แฟลร์ หรือ Flare Tool ลักษณะของแสงกระทบวัตถุให้เกิดวงของแสง หรือประกายแสง สามารถใช้งาน เครื่องมือ <u>ด</u> (Flare Tool)

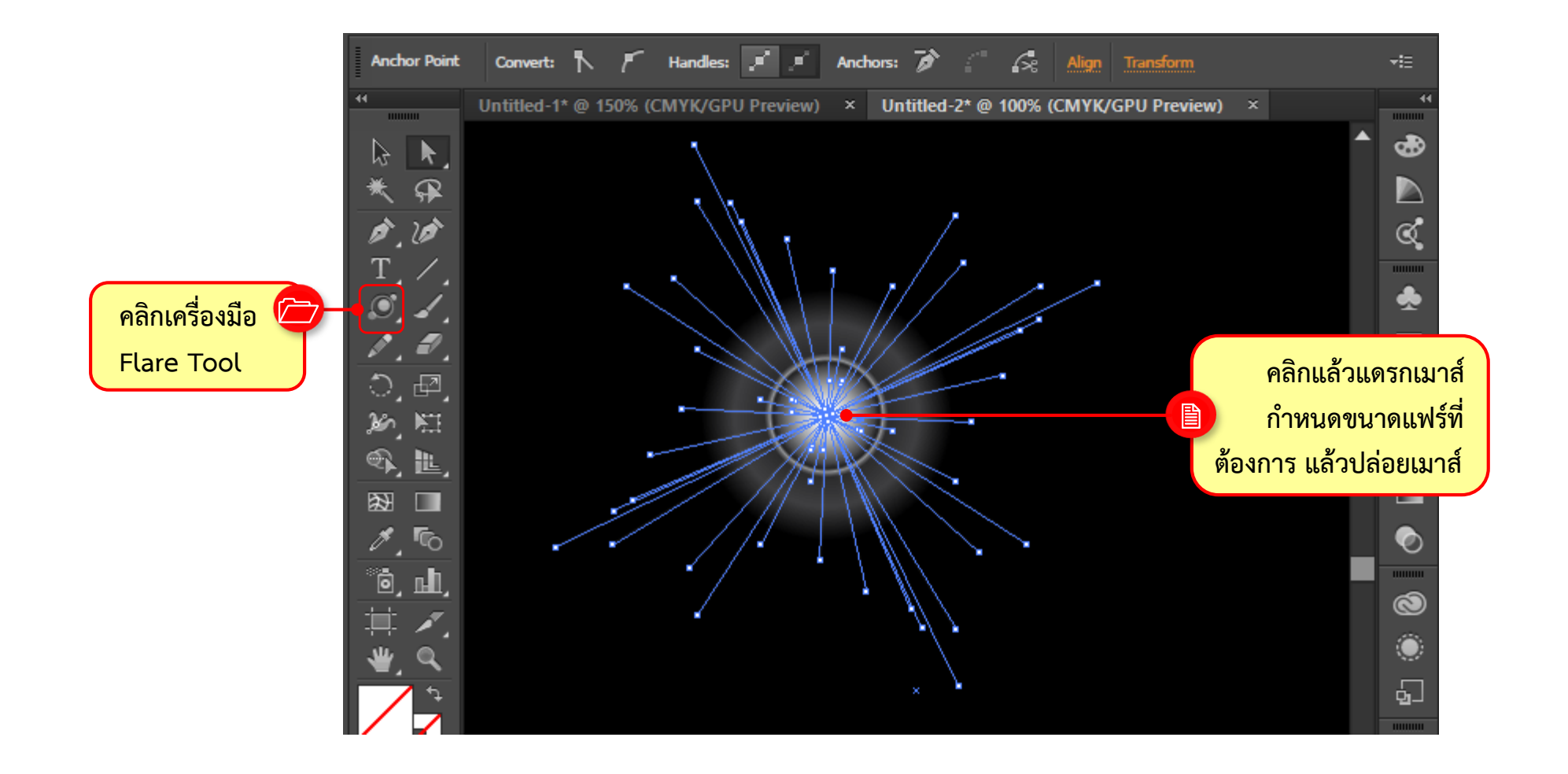

# วาดแฟลร์ด้วย Flare Tool

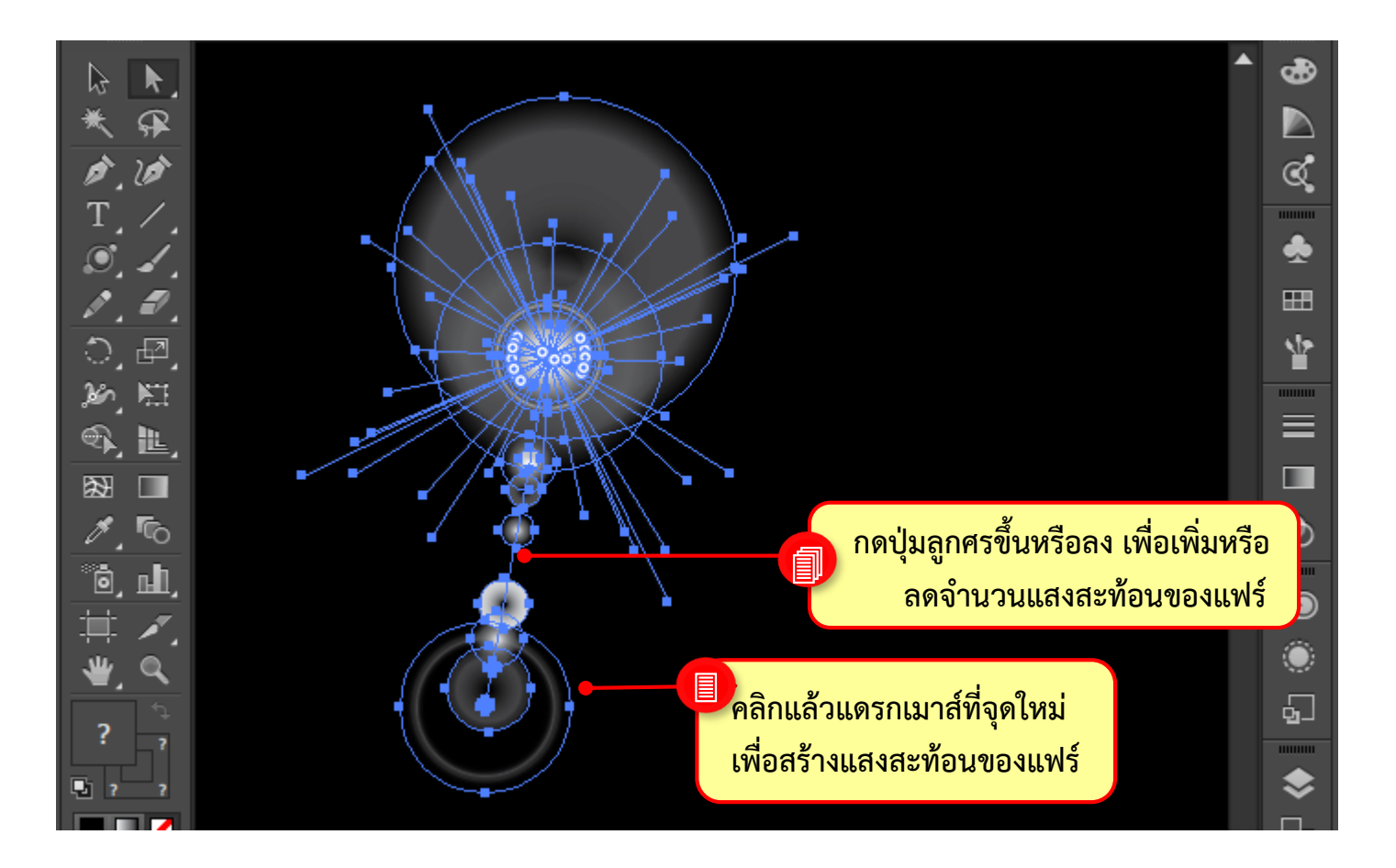

# วาดแฟลร์ด้วย Flare Tool

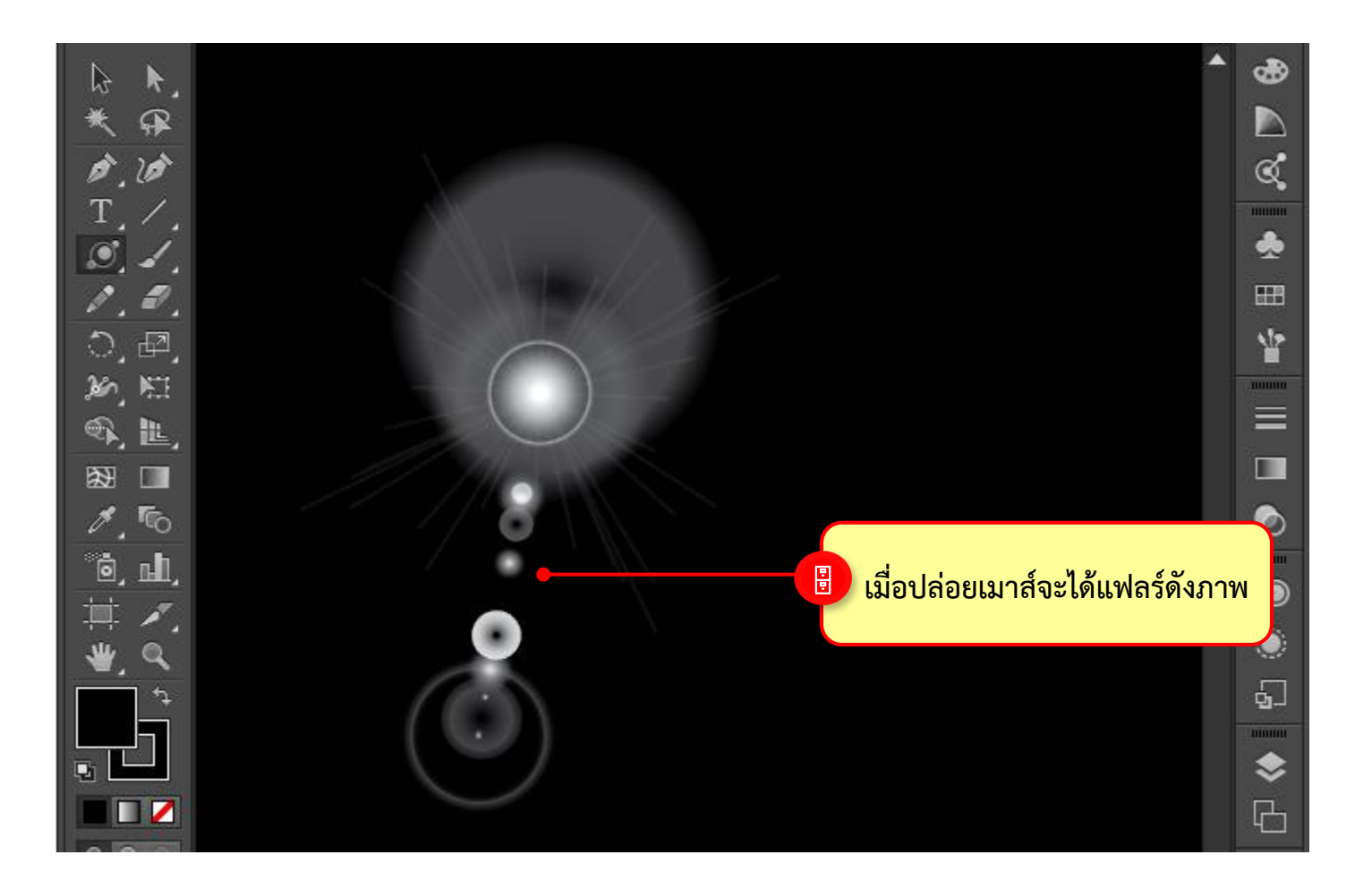

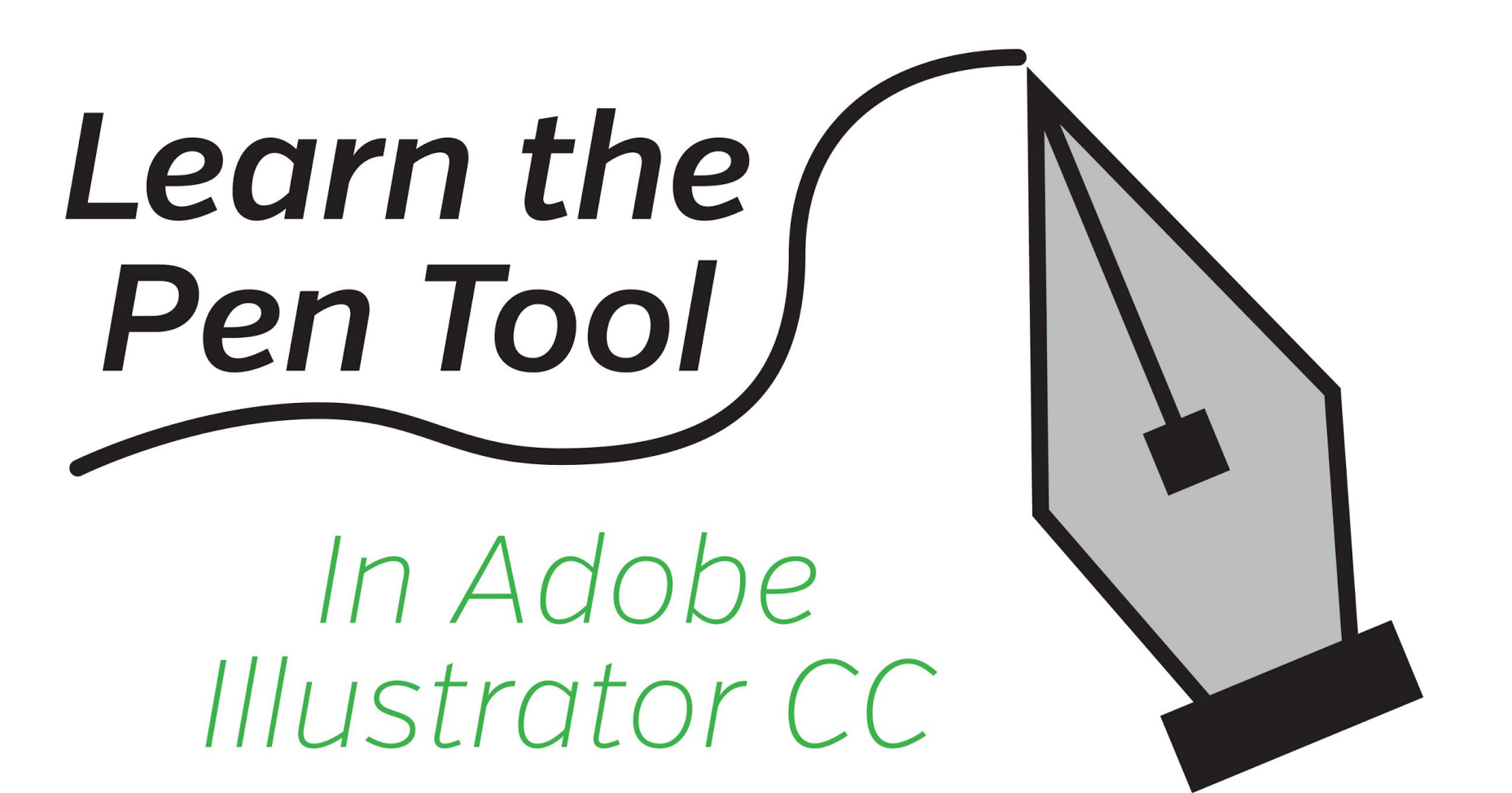

## การใช้งาน Pen Tools

ภาพต่างๆที่เราสร้างใน Illustrator จะประกอบด้วยเส้น Path มากมาย เส้น Path เหล่านี้จะถูกนำมาประกอบเข้าด้วยกันเป็น รูปร่างที่ต้องการ เส้น Path เหล่านี้ส่วนใหญ่จะถูกสร้างจากเครื่องมือ 📝 (Pen Tools) ซึ่งเป็นเครื่องมือที่สามารถนำไปใช้ใน งานการาฟิคได้หลากหลาย และนำไปประยุกต์ใช้กับงานต่างๆ ได้มากมาย ดังภาพตัวอย่าง

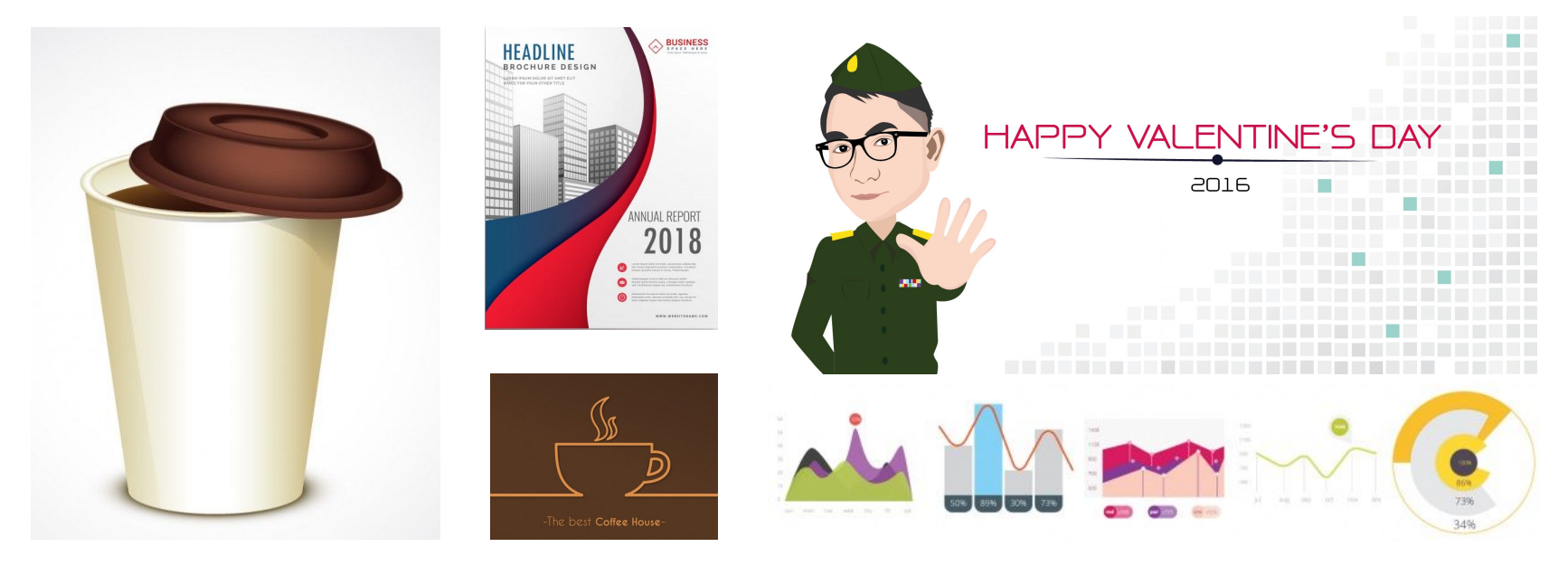

## การใช้งาน Pen Tools

เริ่มต้นการใช้งานงานเครื่องมือ Pen tools ด้วยการคลิกที่สัญลักษณ์ 🎼 เพื่อทำการเรียกใช้งานเครื่องมือ Pen Tools

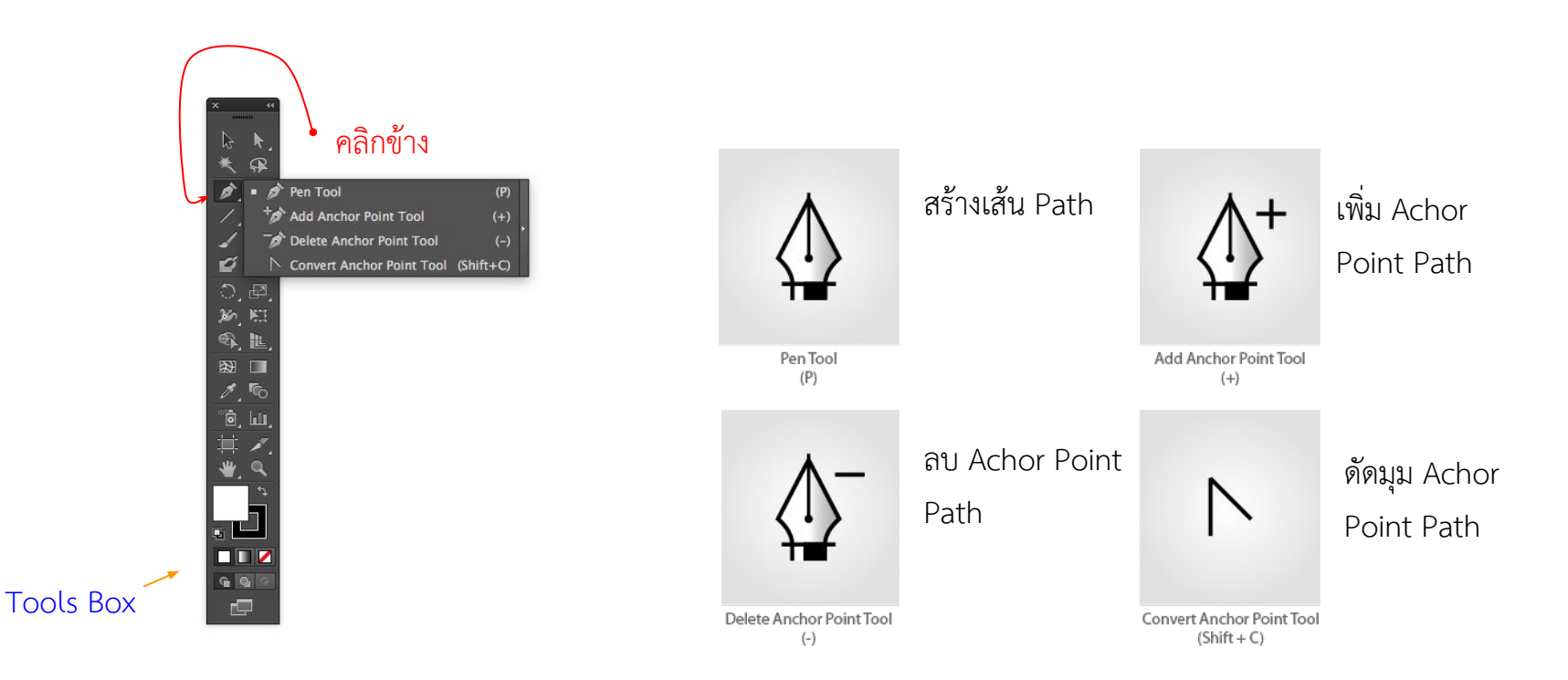

# ทำความรู้จักกับเส้น Path

ก่อนจะวาดรูปด้วยเครื่องมือ 📝 (Pen Tool) ต้องทำความรู้จักกับเส้น Path ก่อนว่ามีส่วนประกอบอะไรบ้าง เพื่อให้ควบคุม ทิศทางของเส้น Path ได้ง่าย รวมทั้งให้สามารถวาดรูปทรงได้รวดเร็วและสวยงามยิ่งขึ้นด้วย

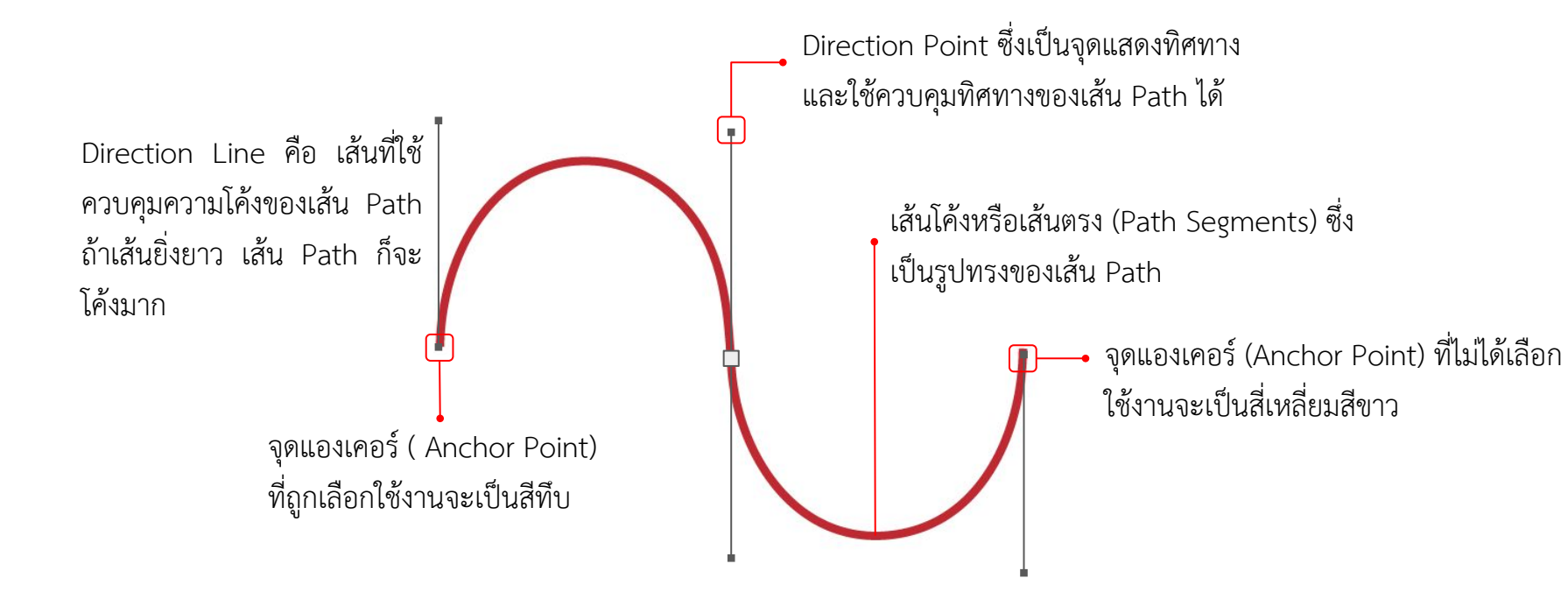

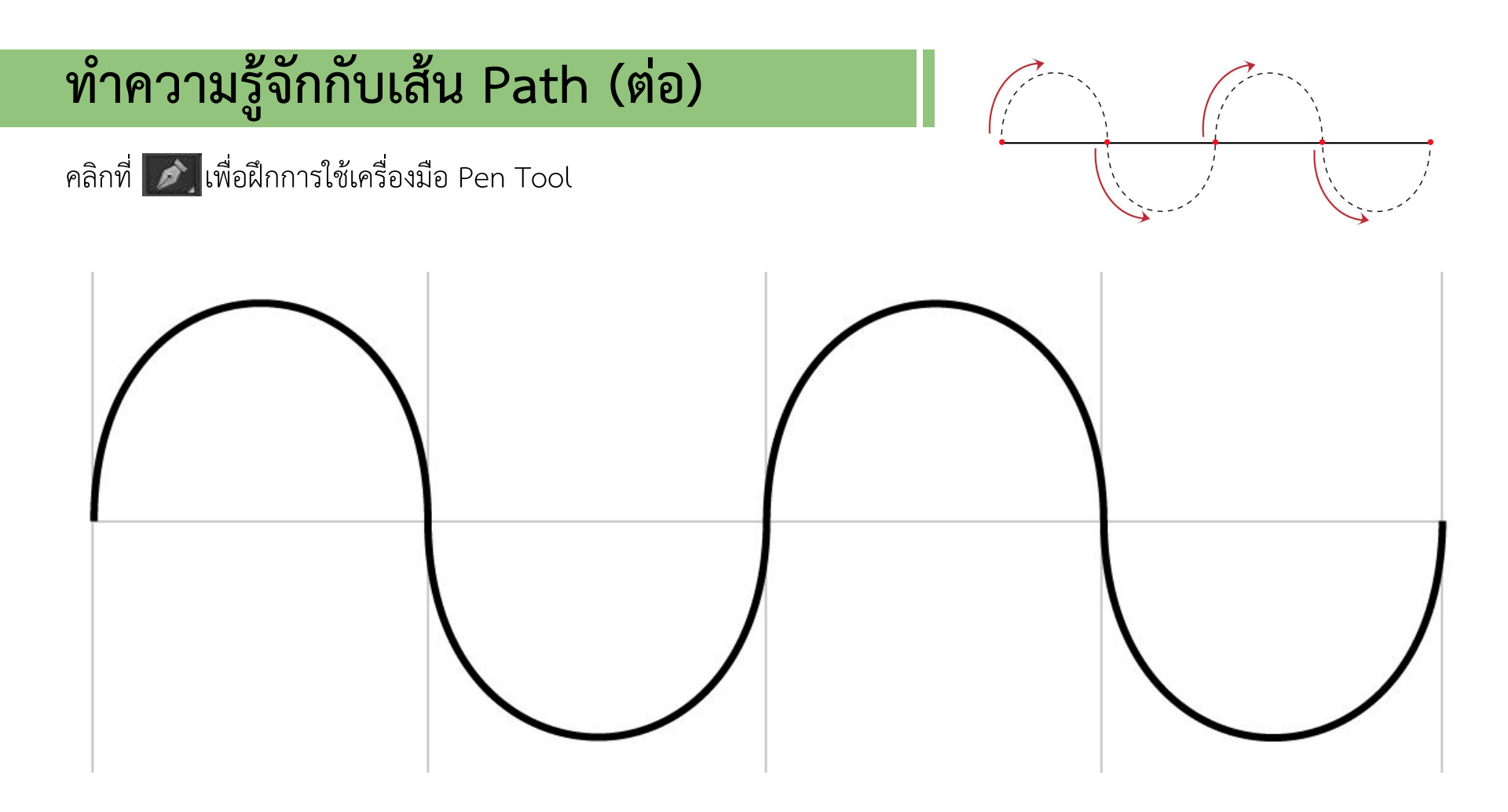

# ทำความรู้จักกับเส้น Path (ต่อ)

#### คลิกที่ [ เพื่อฝึกการใช้เครื่องมือ Pen Tool

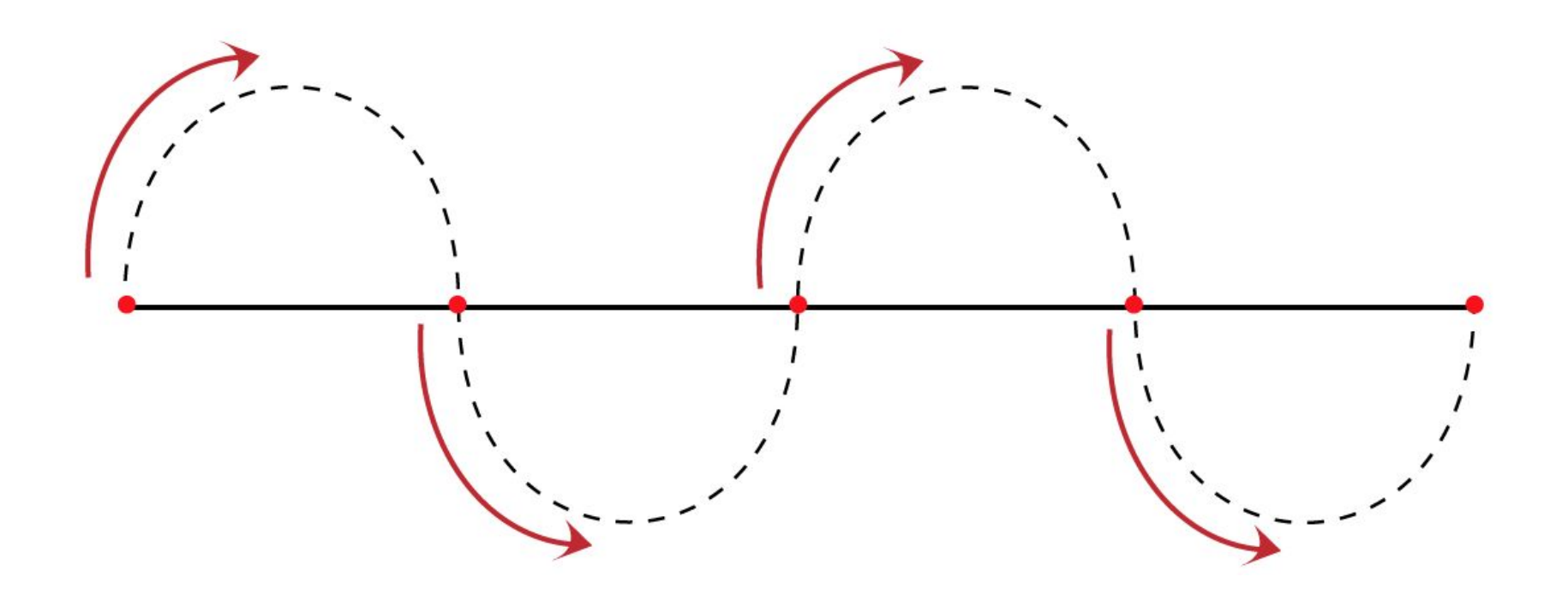

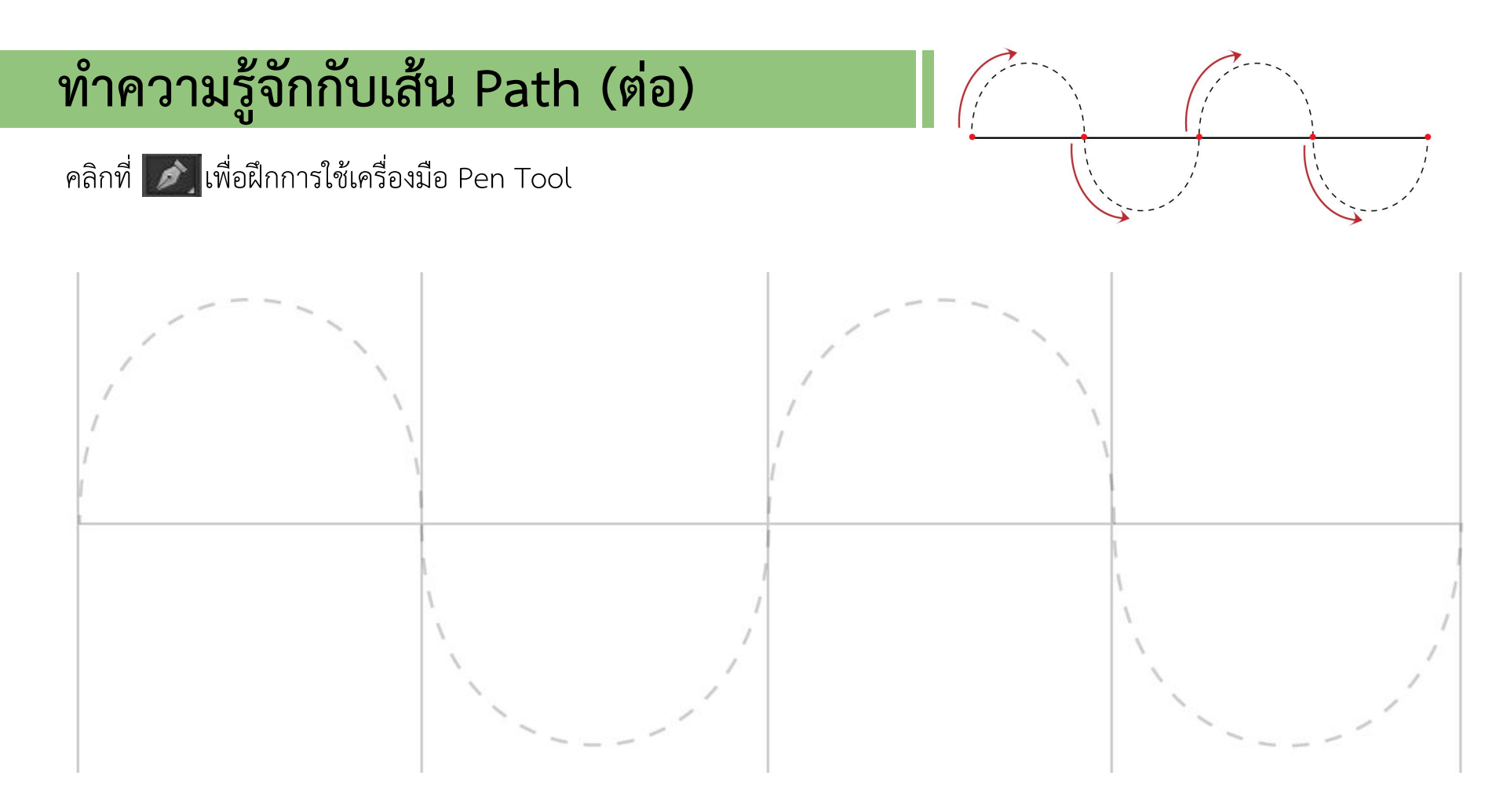

# วาดรูปทรงด้วยเครื่องมือ Pen Tool

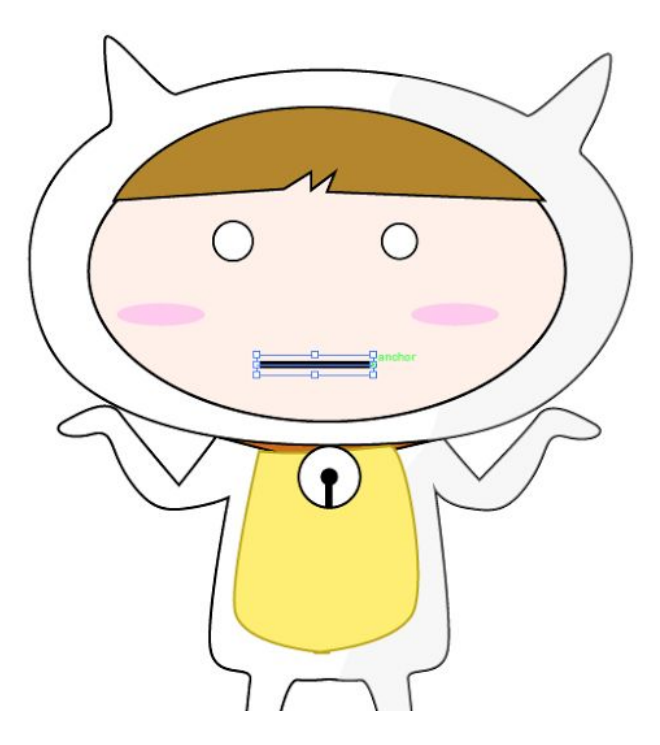

## วาดเส้นตรงด้วย Pen Tool

การสร้างเส้นตรงด้วยเครื่องมือ 灰 (Pen Tool) เป็นวิธีที่ง่ายที่สุด เพียงแค่คลิกไปบนอาร์ตบอร์ดก็จะได้เส้น Path ที่เป็นเส้น ตรงดังตัวอย่างต่อไปนี้

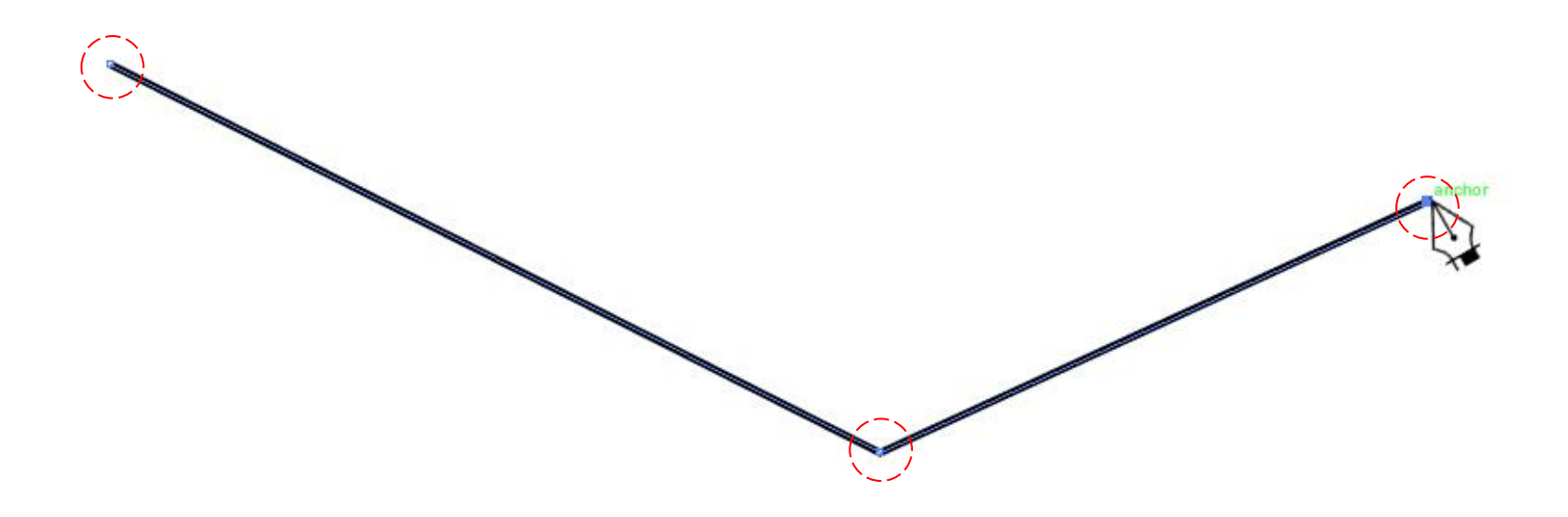

#### Work Shop : Grassed 3D

สร้างเส้นตรงด้วยเครื่องมือ 📝 (Pen Tool) ตามรูป

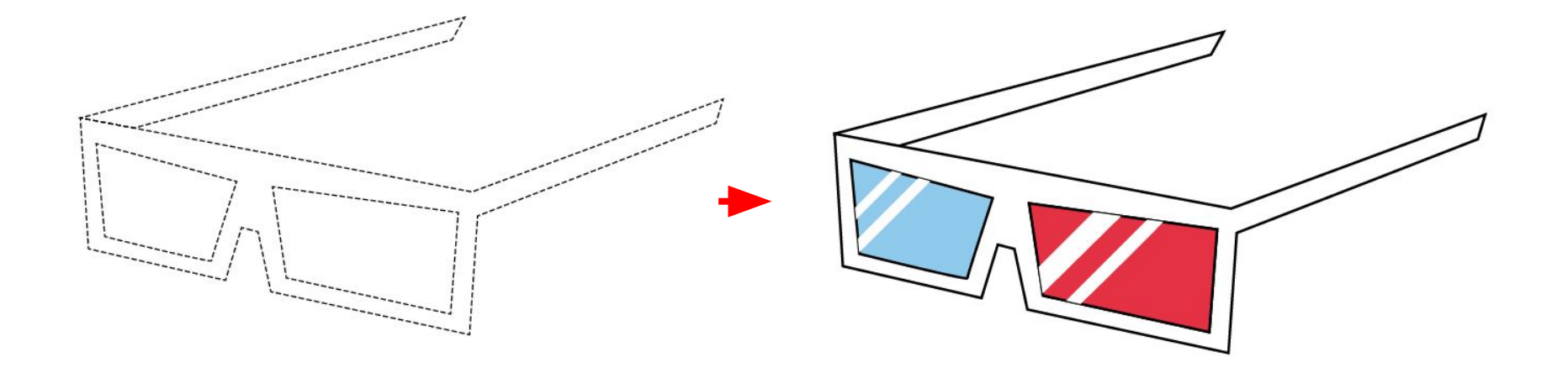

## วาดเส้นโค้งด้วย Pen Tool

การสร้างเส้นโค้งด้วยเครื่องมือ 📝 (Pen Tool) เป็นวิธีที่ง่ายที่สุด เพียงแค่คลิกไปบนอาร์ตบอร์ดก็จะได้เส้น Path ที่เป็นเส้น ตรงดังตัวอย่างต่อไปนี้

| สร้างเส้นโค้งรูปตัว U<br>1 | สร้างเส้นโค้งรูปตัว S | การวาดเส้ | นตรงร่วมกับเส้นโค้ง |
|----------------------------|-----------------------|-----------|---------------------|
| R                          |                       |           | J J                 |

#### Work Shop | Bicycle

สร้างเส้นตรงด้วยเครื่องมือ 📝 (Pen Tool) ตามรูป

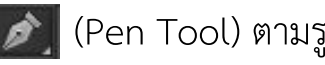

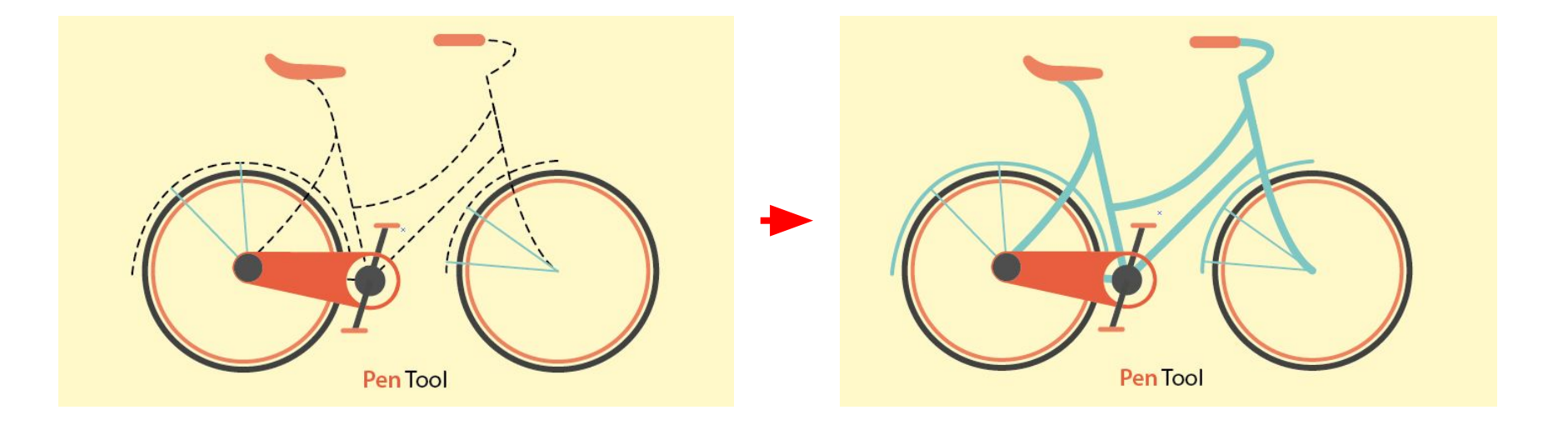

#### Work Shop | Add Achor Point

เพิ่มจุด Achor Pointด้วยเครื่องมือ 🎲 (Add Anchor Tool) ตามรูป

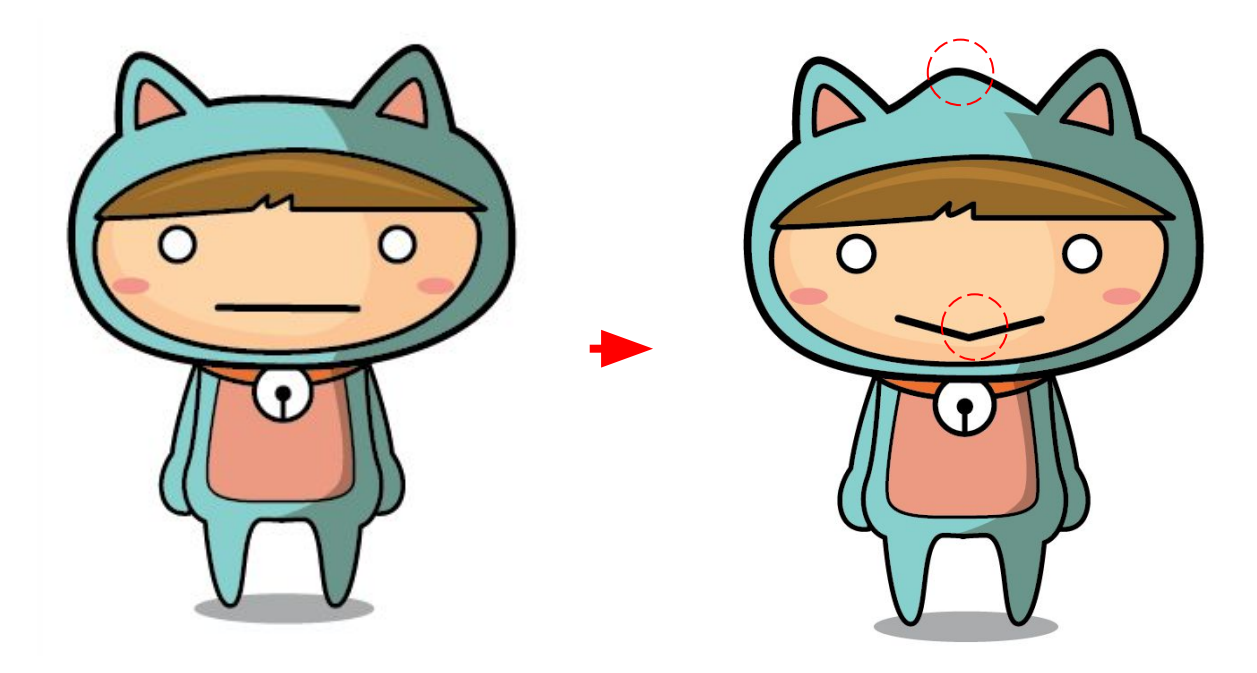

#### Work Shop | Delete Achor Point

สิน⁄ 🕀 สิน 🖉 เครื่องมือ 📝 (Delete Anchor Point Tool) ตามรูป

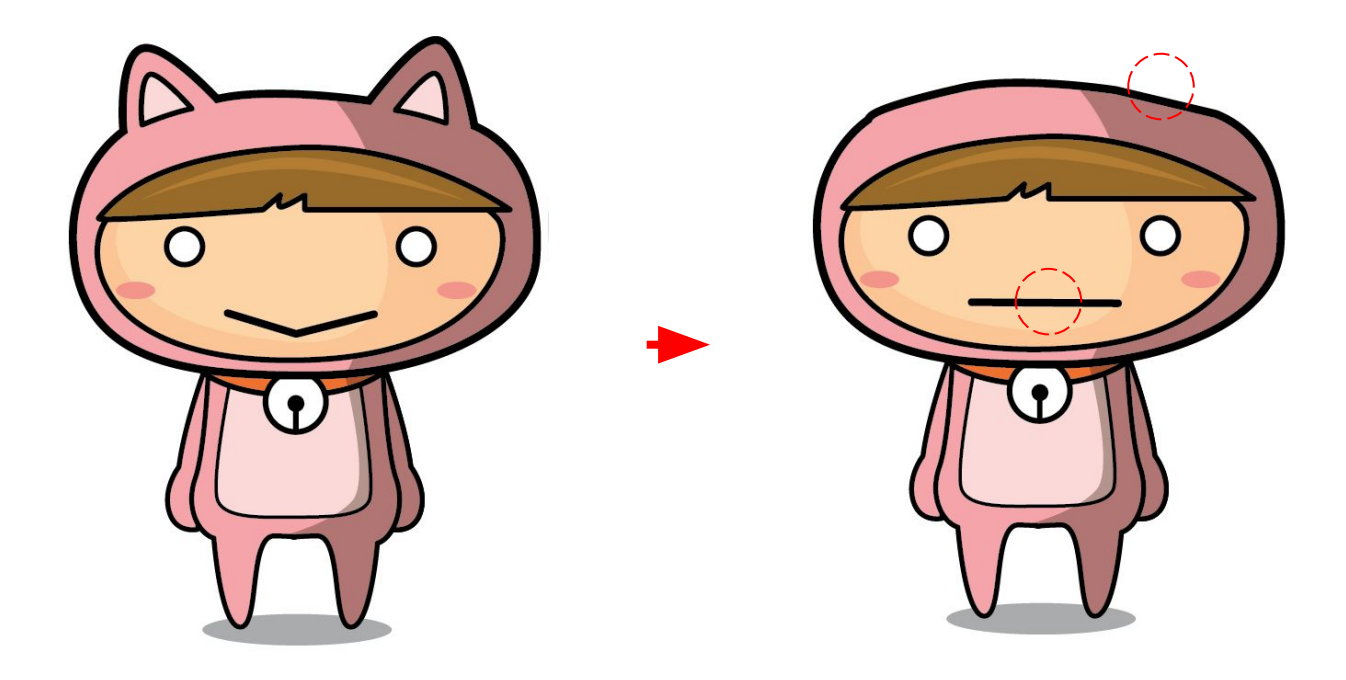

#### Work Shop | Convert Achor Point to corner

Convert Achor Point ด้วยเครื่องมือ 💦 (Convert Anchor Point to corner) ตามรูป

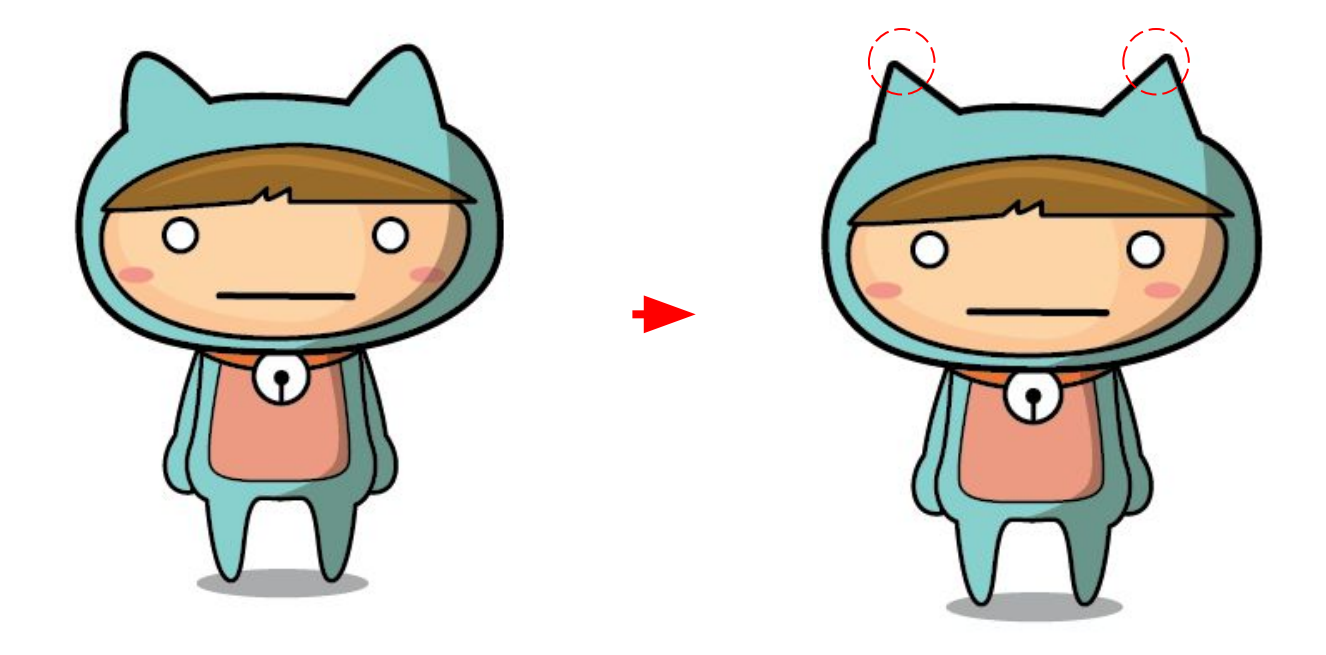

#### Work Shop | Convert Achor Point

- Convert Achor Point ด้วยเครื่องมือ 📝 (Pen Tool)

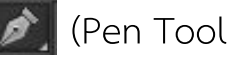

- คลิกที่จุด Achor Point แล้วไปที่ 🕟 (Convert Anchor Pen Tool)

- ปรับแขนของจุด Achor Point

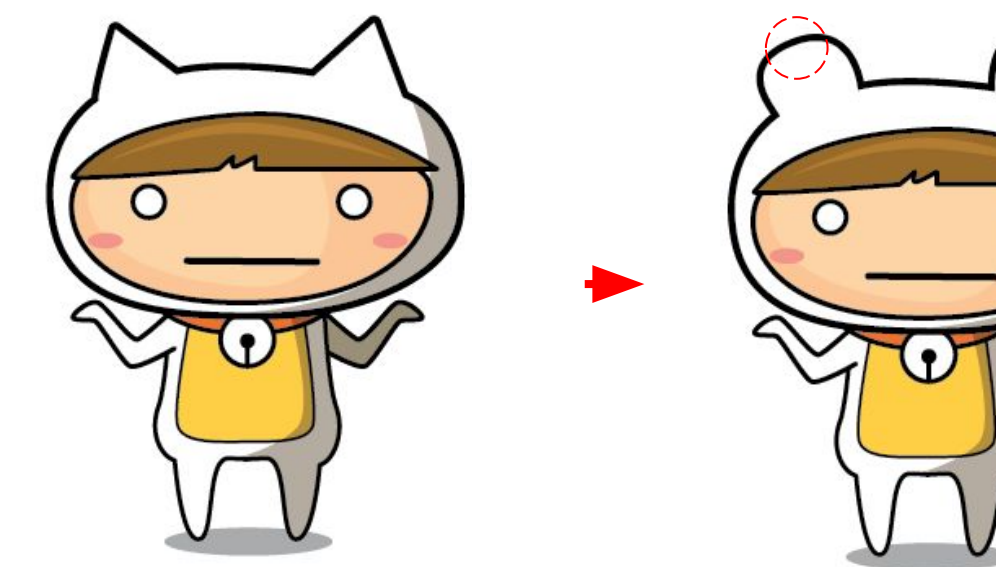

#### Work Shop | Convert Achor Point

Convert Achor Point ด้วยเครื่องมือ 🕟 โดยกด ALT ค้างไว้แล้วแดรกเมาส์ไปยังทิศทางของจุด Direction

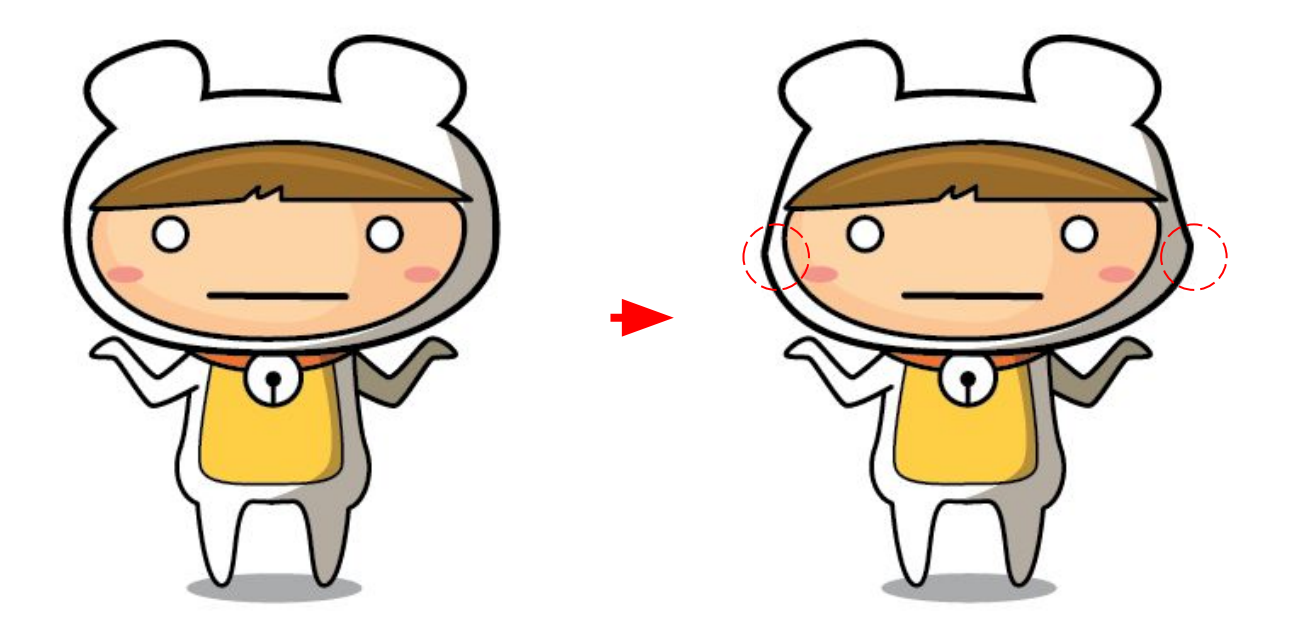

#### Work Shop | Simplify

Simplify คือ คำสั่งที่ใช้แก้ปัญหาเส้น Path ที่มีรอยหยักมากๆ ให้ดูเนียนเรียบขึ้น ในขณะเดียวกันก็สามารถแปลงเป็นเส้น Path ที่โค้งมนให้กลายเป็นเหลี่ยมมุมได้เช่นกัน สามารถเรียกคำสั่งได้ที่เมนู Object > Path > Simplify

|                     | Simplify    | _        |
|---------------------|-------------|----------|
| Simplify Path       |             |          |
| Curve Precision:    | <u> </u>    | 18%      |
| Angle Threshold: 🗅  |             | 0°       |
| Original: 9 pts Cur | rent: 5 pts |          |
| Options             |             |          |
| Straight Lines      | Show (      | Original |
| Preview             | Cancel      | ОК       |

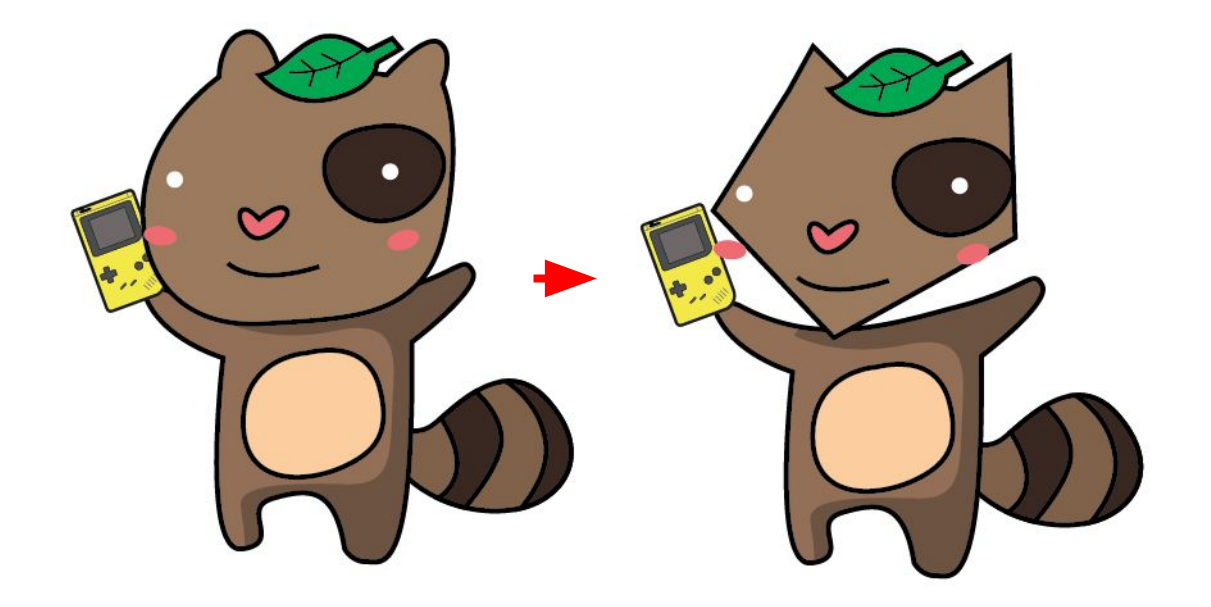

## Work Shop | แปลงภาพถ่ายเป็นภาพวาด

การแลงภาพบิตแมปให้เป็นภาพวาด ใช้คำสั่ง Image Trace คำสั่งจะคำนวณค่าจากจุดสีภาพมาสร้างเป็นเส้น Path เราสามารถ จัดการรูปแบบได้ภายหลัง ไม่ว่าจะเป็นการปรับความโค้งของเส้น Path การเพิ่มสีให้สวยงาม การใช้คำสั่ง Image Trace สามารถทำได้ดังนี้

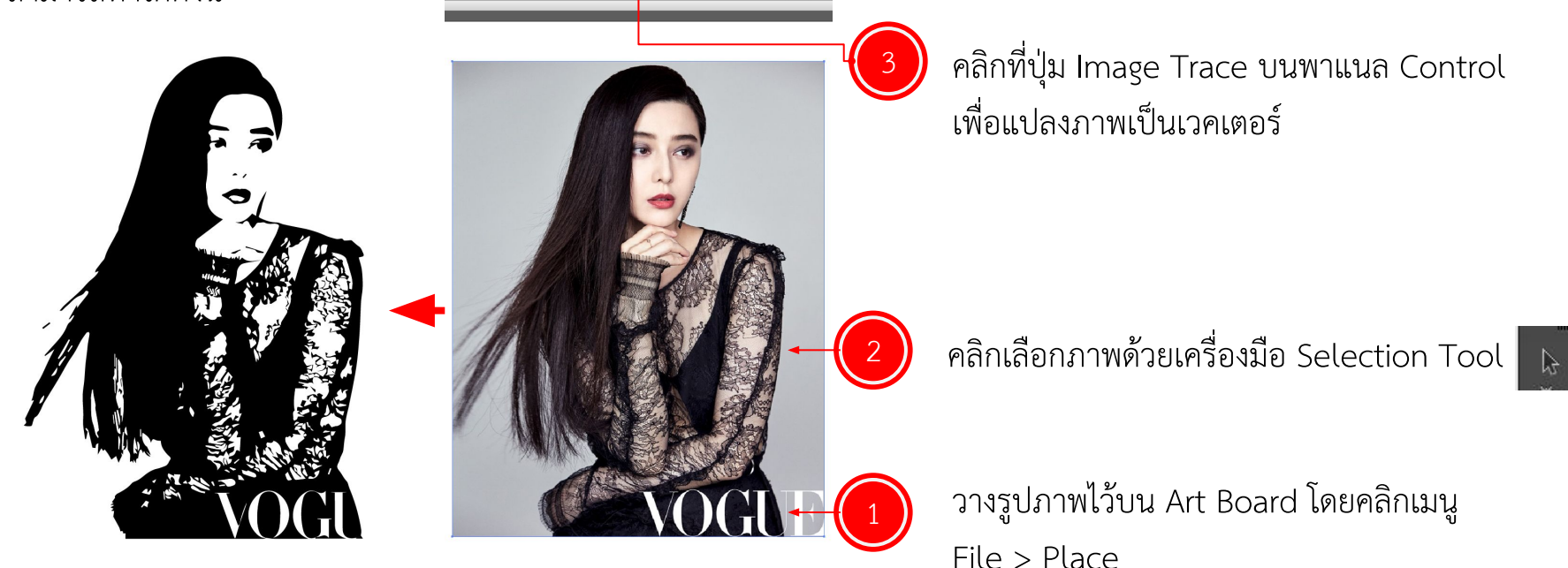

# แปลงภาพถ่าย เป็นภาพวาด

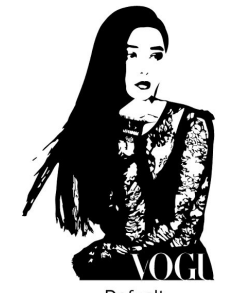

Defualt

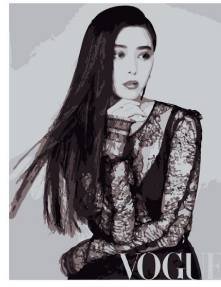

6 Colors

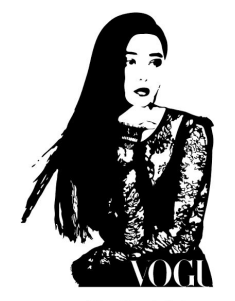

Skethed Art

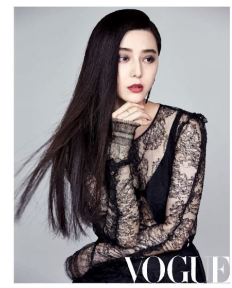

Hight Fidelity Photo

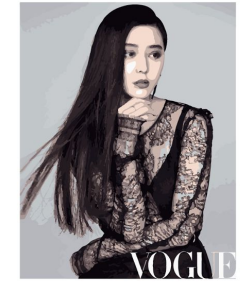

16 Colors

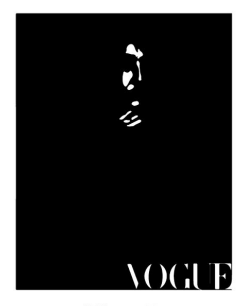

Silhouettea

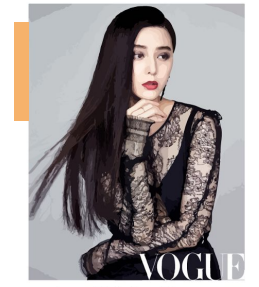

Low Fidelity Photo

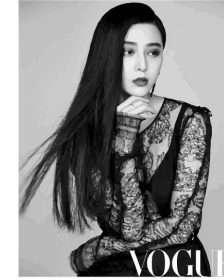

Shade of Gray

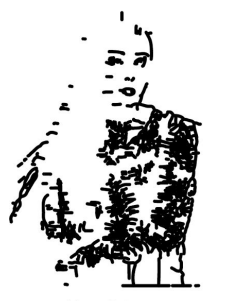

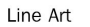

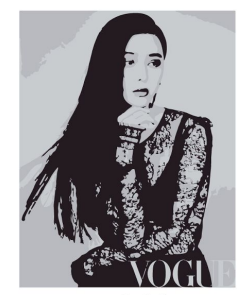

3 Colors

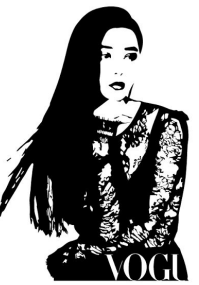

Black and White Logo

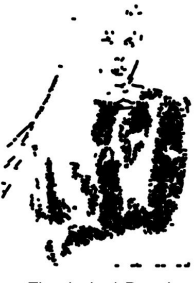

Thechnical Drawing

# การจัดการวัตถุ

ด้วย Adobe Illustrator

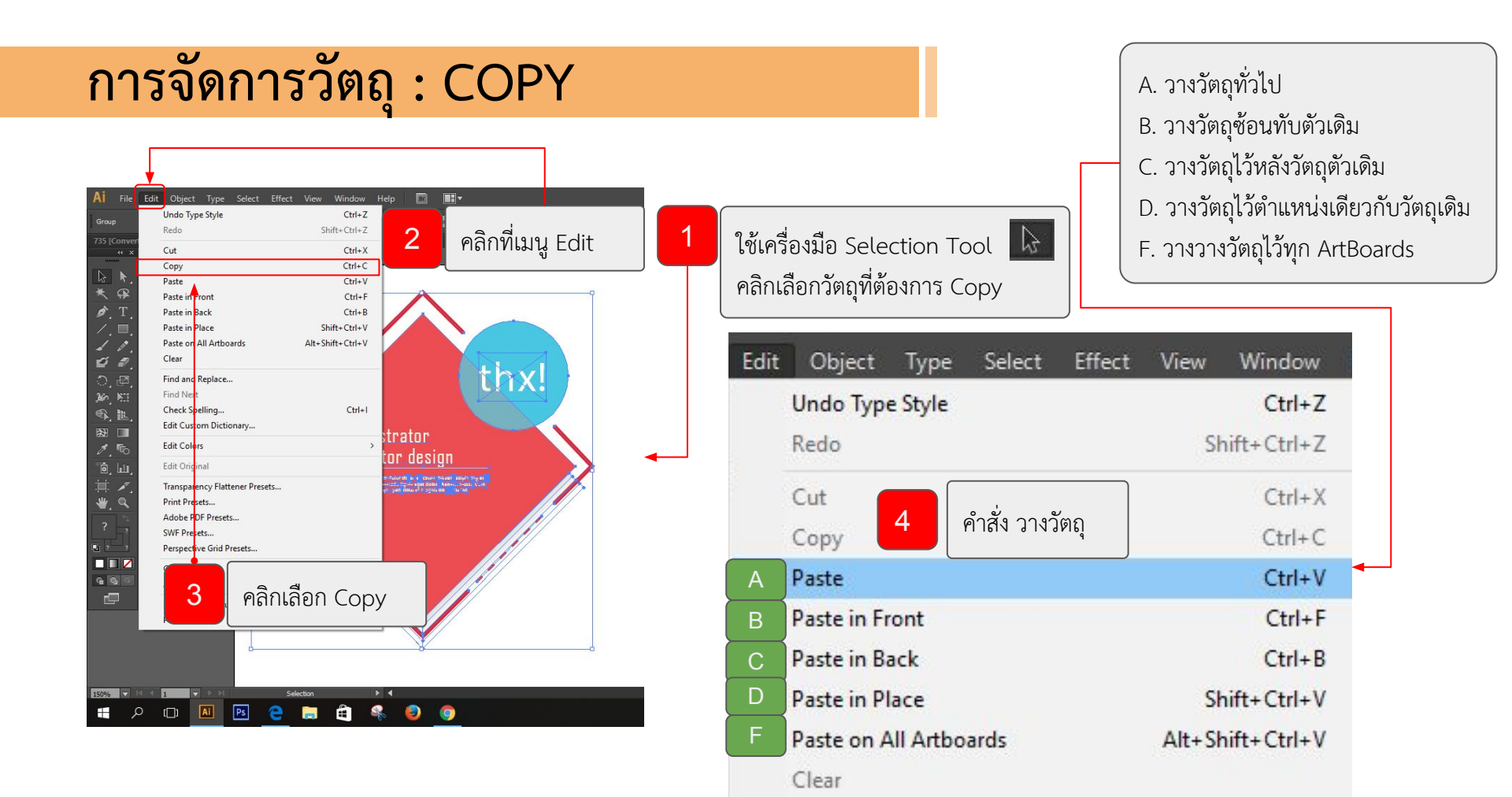

# การจัดการวัตถุ : Duplicate

: การกระทำซ้ำกับวัตถุ (Object)

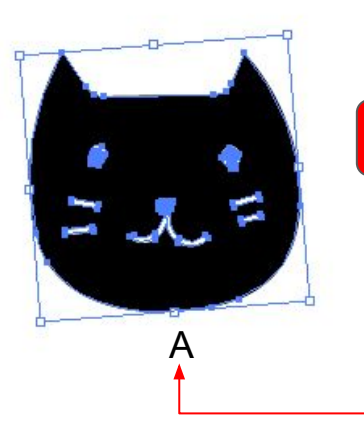

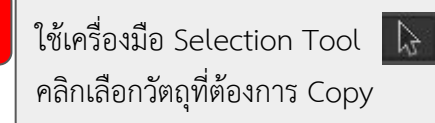

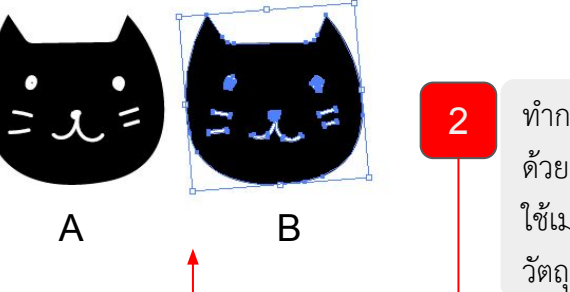

ทำการ Copy Object ออกมา 1 ครั้ง ด้วยการคลิกวัตถุ A แล้วกด <mark>alt</mark> ค้าง ใช้เมาส์แดรก object ออกมา จะได้ วัตถุ B

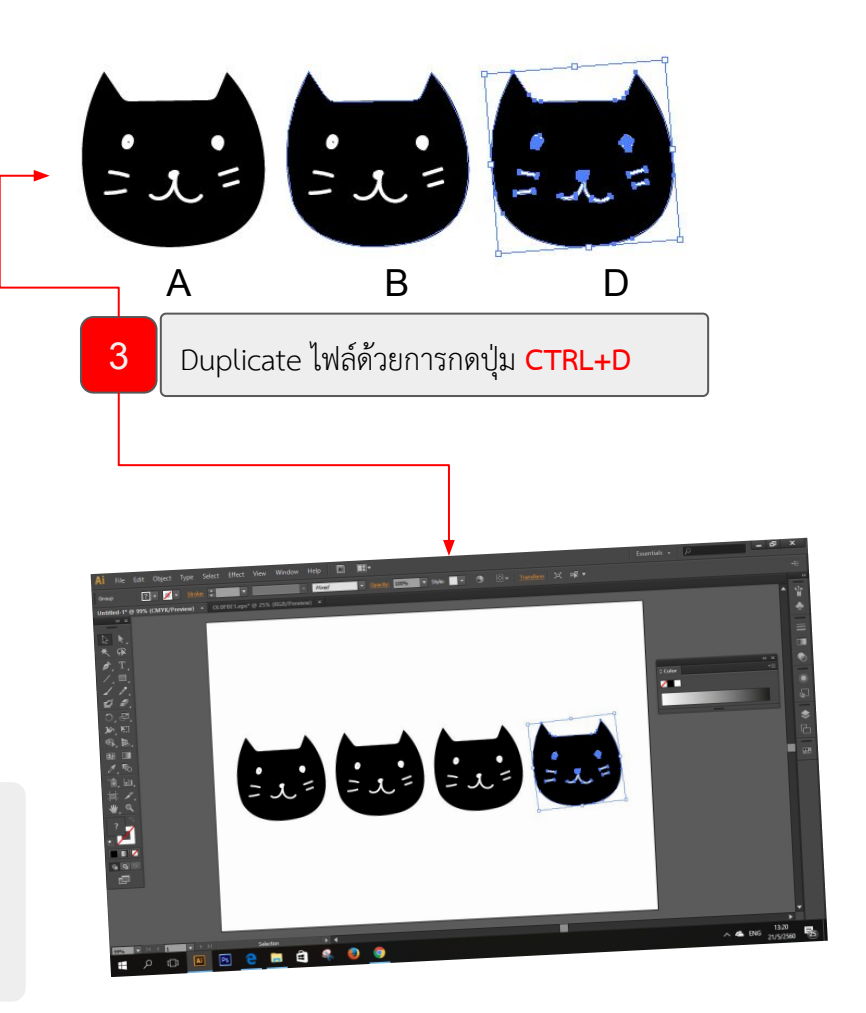

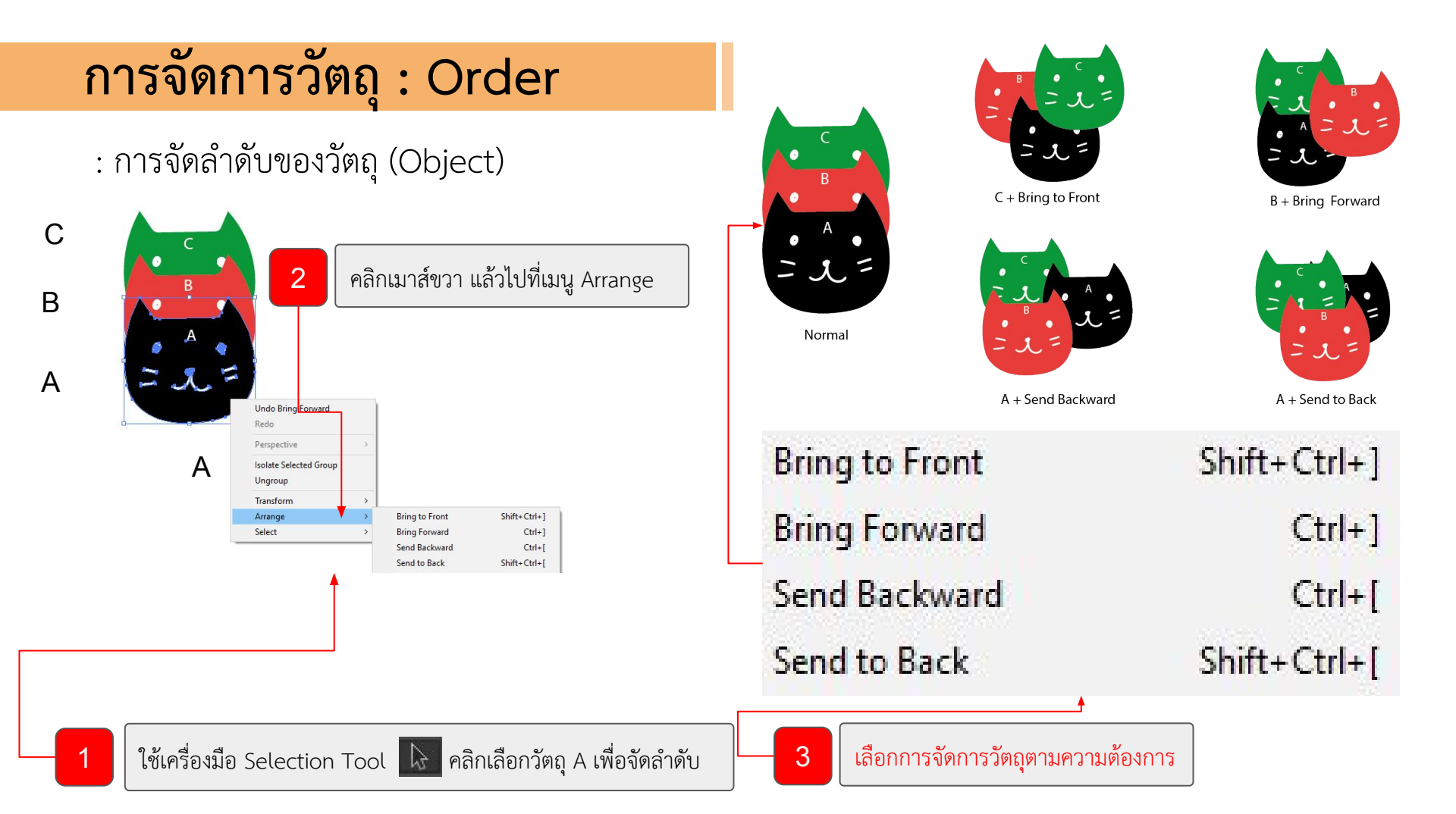

# การจัดการวัตถุ : Transform

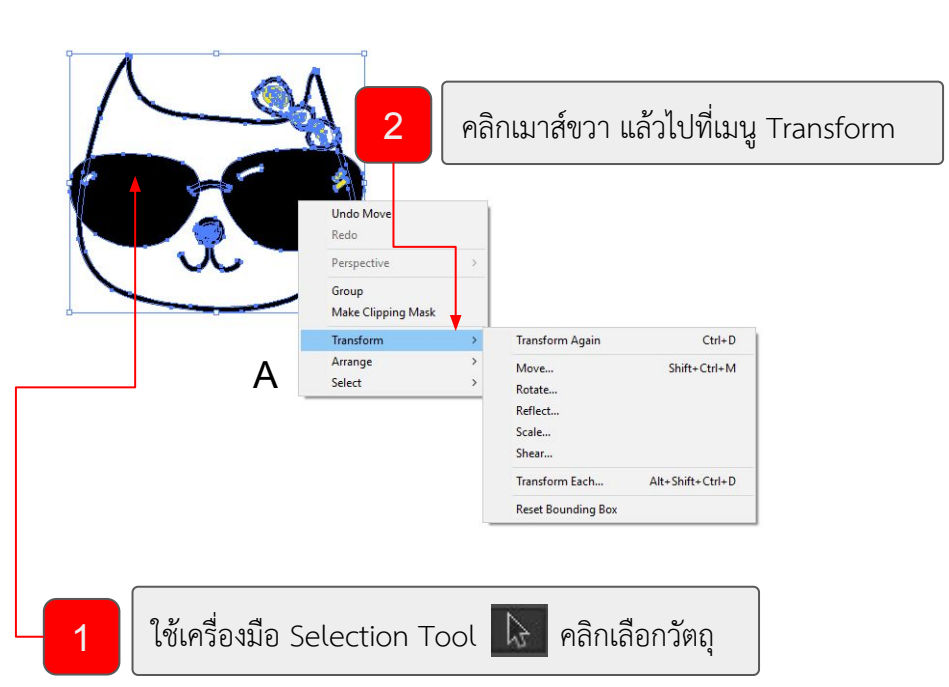

| Transform  | n <mark>Ag</mark> ain                                                              | Ctrl+D                                                                                                    |
|------------|------------------------------------------------------------------------------------|----------------------------------------------------------------------------------------------------|
| Move       | การเคลื่อนย้ายวั                                                                   | ตถ Shift+Ctrl+M                                                                                                    |
| Rotate     | การหมุนวัตถุ                                                                       | 9                                                                                                    |
| Reflect    | การกลับด้านวัตย                                                                    | Ĵ                                                                                                    |
| Scale      | การขยาย/ลดขน                                                                       | าดของวัตถุ                                                                                                    |
| Shear      | การยืดขยายขนา                                                                      | ดของวัตถุ                                                                                                    |
| Transform  | Each                                                                               | Alt+Shift+Ctrl+D                                                                                                    |
| Reset Bou  | nding Box                                                                          |                                                                                                    |
|            |                                                                                    |                                                                                                    |
| เลือกการจั | ้ดการวัตถุตามความ                                                                  | มต้องการ                                                                                                    |
|            | Transform<br>Move<br>Rotate<br>Reflect<br>Scale<br>Shear<br>Transform<br>Reset Bou | Transform AgainMoveการเคลื่อนย้ายวัยRotateการหมุนวัตถุReflectการกลับด้านวัตยScaleการขยาย/ลดขนShearการยืดขยายขนาTransform EachReset Bounding Boxเลือกการจัดการวัตถุตามควาร |

# **Brush** ด้วย Adobe Illustrator

# การทำงานกับ Brush Tools

1 คลิกเลือก Brush Tool 🗾

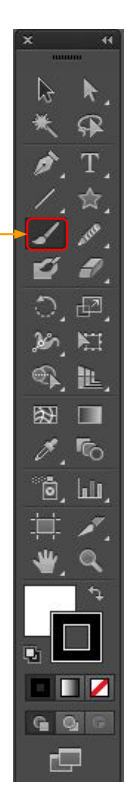

| คลิกเมนู Window > B | Brush (F5)   |
|---------------------|--------------|
| Window Help         |              |
| New Window          |              |
| Arrange             | •            |
| Workspace           | •            |
| Extensions          | •            |
| Application Frame   |              |
| ✓ Application Bar   |              |
| ✓ Control           |              |
| ✓ Tools             |              |
| Actions             |              |
| Align               | <b>①</b> F7  |
| Appearance          | <b>①</b> F6  |
| Artboards           |              |
| Attributes          | <b>光</b> F11 |
| ✓ Brushes           | F5           |
| ✓ Color             | F6           |
| Color Guide         | <b>①F3</b>   |
| Document Info       |              |
| Flattener Preview   |              |

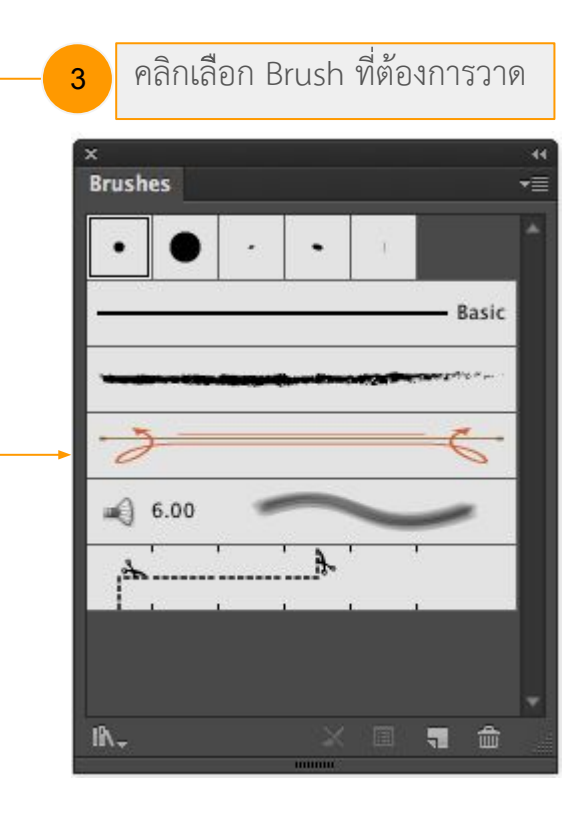

# การทำงานกับ Brush Tools

4 คลิกเลือก Brush Library 💽

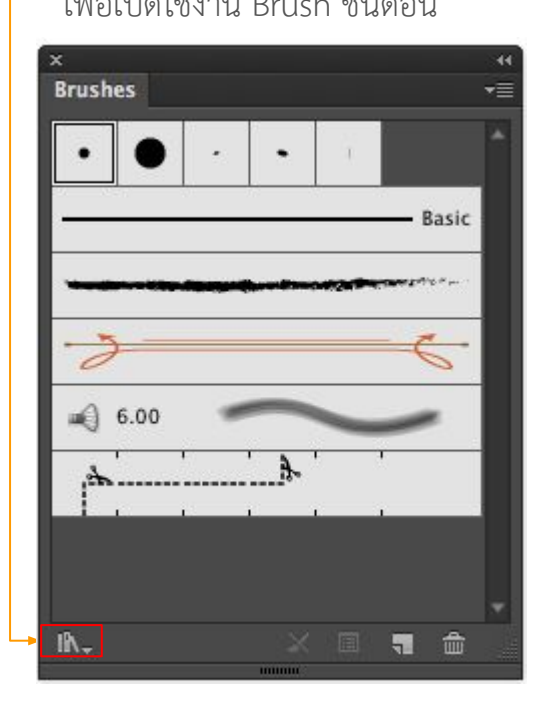

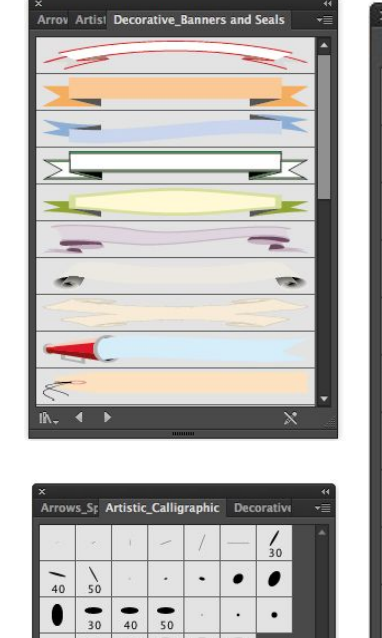

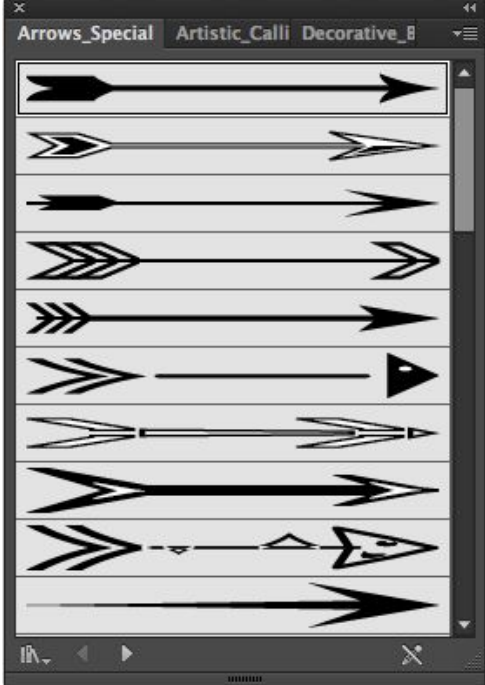

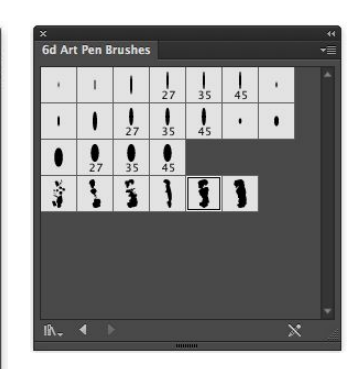

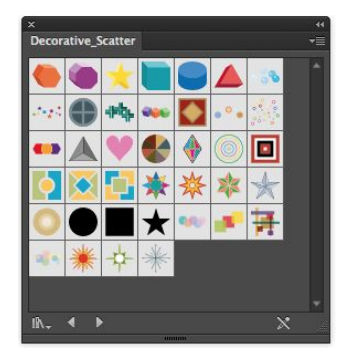

## ตัวอย่างการทำงานกับ Brush Tools

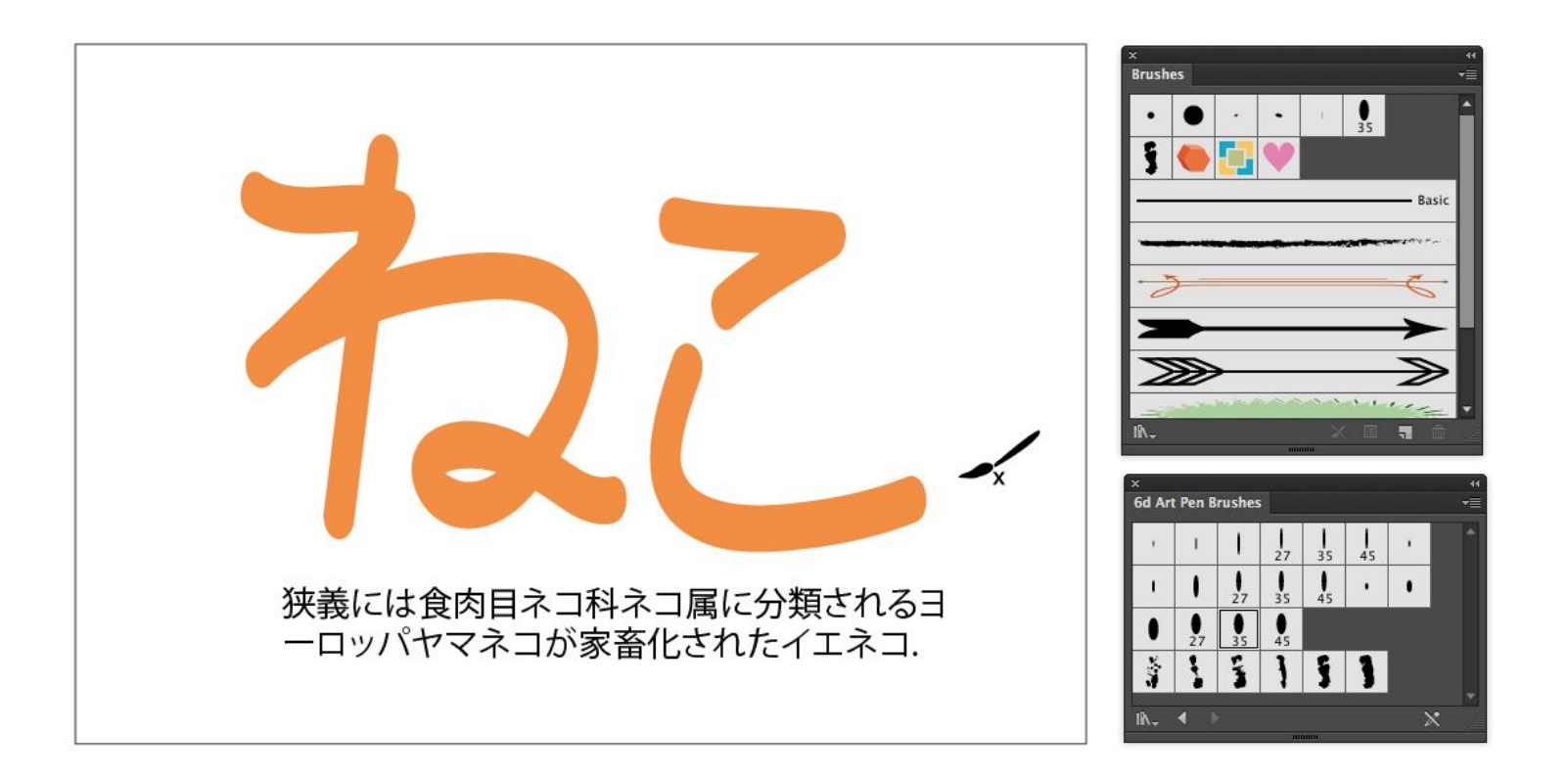
## Pathfinder

ด้วย Adobe Illustrator

## การทำงานกับ Pathfinder

🔶 พาเนล Pathfinder คือ พาเนลสำหรับจัดการกับรูปทรงที่วางซ้อนทับกัน ให้สามารถรวมกัน หรือ ตัดส่วนที่ทับซ้อนกันออกไป

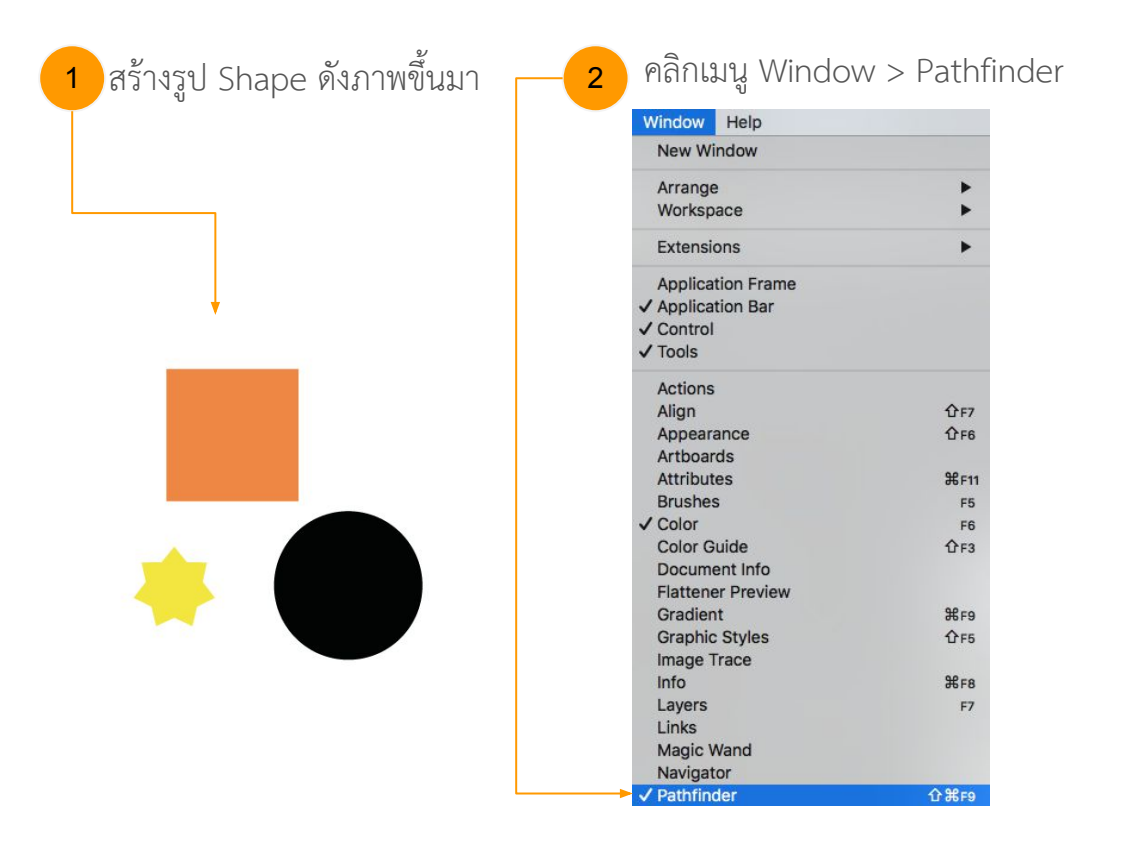

## คลิกเลือก การจัดการ

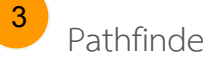

Pathfinder ที่ต้องการ

| × 41                                      |
|-------------------------------------------|
| Pathfinder 🗧                              |
| Shape Modes:                              |
| Expand                                    |
| Pathfinders:                              |
| 5 <b>4 9 5</b> 6 2                        |
| คลิกเพื่อรวมรปทรง หรือตัดรปทรงที่ซ้อนกัน  |
|                                           |
| อถึเสแกกดเนง เยอบเผมลุมทิ่ง 4 .12         |
| 1                                         |
| คลิกเพื่อแยกรูปทรง ที่ซ้อนกันออกเป็นชิ้นๆ |
| เลือกได้ทั้งหมด 6 วิธี                    |
| a de v                                    |
| คลกเพอตดเสน Path ออกตามรูปแบบที่เรา       |
| เลือก                                     |

## การทำงานกับ Pathfinder

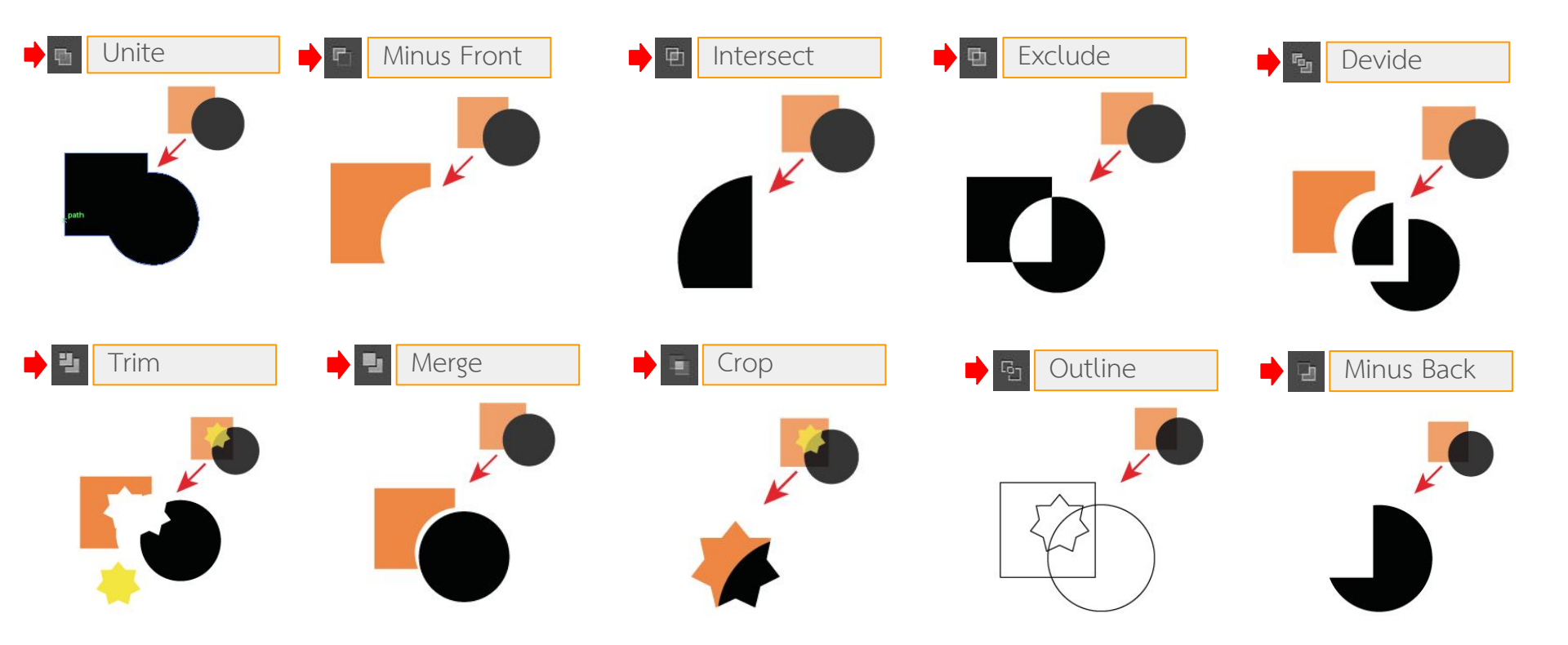